# UV/VIS Spectrophotometer OPTIZEN View

사용설명서 기본 조작 가이드

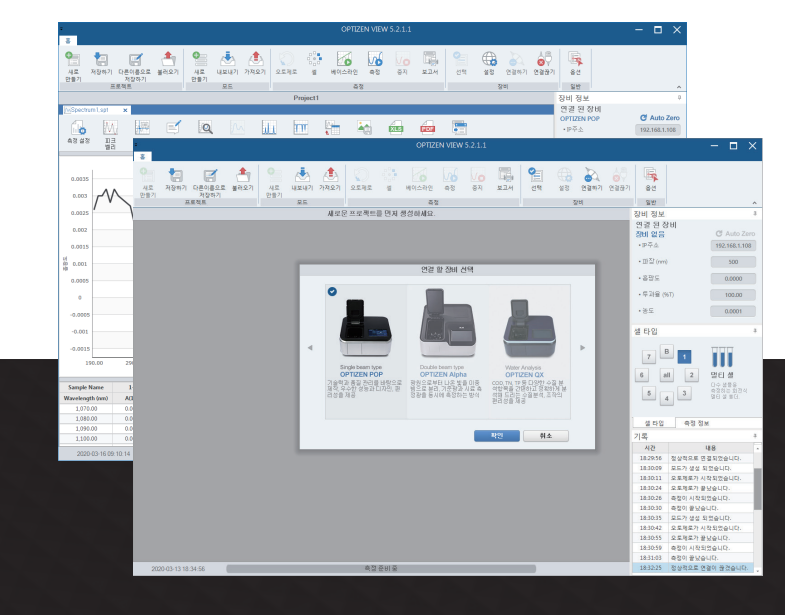

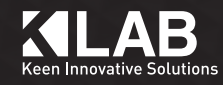

## **OPTIZEN View** 사용자 가이드

케이랩 PC 소프트웨어 OPTIZEN View 사용설명서

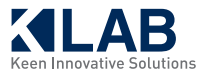

이 페이지는 의도적으로 비워둔 페이지입니다.

케이랩 PC 소프트웨어 OPTIZEN View를 구입해 주셔서 감사합니다.

본 사용자 가이드는 설치 방법, 작동 방법, 사용 시 주의 사항에 대한 세부 사항을 설명합니다. 프로그램을 사용하기 전에 사용자 가이드를 숙지하시고, 지침에 따라 사용하시기 바랍니다. 또한 프로그램 사용에 참고할 수 있도록 잘 보관하시기 바랍니다.

## 중요사항

본 사용자 가이드는 제품과 함께 보관하시기 바랍니다. 프로그램의 재조정 또는 재설치가 필요한 경우, 케이랩 고객센터로 문의하여 주시기 바랍니다. 사용자 가이드가 분실되거나 손상될 경우, 케이랩 고객센터로 연락 주시기 바랍니다.

## 저작권

- · 분광광도계 OPTIZEN 시리즈 및 PC 소프트웨어 OPTIZEN View는 케이랩(주)의 등록상표입니다.
- · 본 안내서의 모든 관련 자료는 케이랩(주)의 사전 동의 없이 어떠한 형태로도 변형하거나 무단 배포할 수 없습니다.

© 2018 K LAB Corporation. All rights reserved.

#### 제1장.소개및 일반정보

| 1–1 OPTIZEN View 시작 |    |
|---------------------|----|
| 1) 개요               | 10 |
| 2) 시작하시기 전에         | 10 |
| 3) 권장사양             | 10 |
| 1-2 OPTIZEN View 설치 | 11 |
| 1) 설치               | 11 |
| 2) 진행과정             | 11 |
| 3) 설치 후 확인 사항       | 13 |
| 1-3 화면소개            | 14 |
| 1) 메인화면             | 14 |
| 2) 메인 도구상자          | 14 |
| 3) 모드 도구상자          | 15 |
| 4) 설정 페이지           | 18 |
| 1-4 Cell Type 설정    | 19 |
| 1-5 장비 연결하기         | 20 |

#### 제 2 장 . OPTIZEN View 사용

| 2–1 Photometric Mode                | 22 |
|-------------------------------------|----|
| 1) 개요                               | 22 |
| 2) 화면구성                             | 22 |
| 3) 모드 생성하기                          | 23 |
| 4) 측정하기                             | 23 |
| 2–2 Quantitation Mode               | 24 |
| 1) 개요                               | 24 |
| 2) 화면구성                             | 24 |
| 3) 모드 생성하기                          | 26 |
| 4-1) 표준 곡선 생성 (표준 시료를 사용한 표준 곡선 생성) | 26 |
| 4-2) 표준 곡선 생성 (직접 입력하여 표준 곡선 생성)    | 27 |
| 5) 시료 농도 측정                         | 28 |
| 2–3 Spectrum Mode                   | 29 |
| 1) 개요                               | 29 |
| 2) 화면구성                             | 29 |
| 3) 모드 생성하기                          | 30 |
| 4) 측정하기                             | 30 |
| 2-4 Kinetics Mode                   | 31 |
| 1) 개요                               | 31 |
| 2) 화면구성                             | 31 |
| 3) 모드 생성하기                          | 32 |
| 4) 측정하기                             | 32 |
| 2–5 Water Analysis                  | 33 |
| 1) 검량선 생성하기                         |    |
| 2–5 Food Analysis                   | 35 |
| 1) 모드 추가하기                          |    |
| 2-5 리포트 출력하기 (공통사항)                 | 38 |
| 1) 화면구성                             | 38 |
| 2) 리포트 출력하기                         |    |

이 페이지는 의도적으로 비워둔 페이지입니다.

## <sup>제1장</sup> 소개 및 일반정보

- 1–1 OPTIZEN View 시작
- 1-2 OPTIZEN View 설치
- 1-3 화면소개
- 1-4 Cell Type 설정
- 1-5 장비 연결하기

### 1-1 OPTIZEN View 시작

#### 1) 개요

OPTIZEN View는 일반 PC를 이용하여 OPTIZEN Series 분광광도계 동작 및 데이터 관리를 하고자 할 경우 사용하실 수 있는 원도우 기반 PC 소프트웨어입니다.

#### 2) 시작하시기 전에

OPTIZEN View는 분광광도계 OPTIZEN POP Series, Alpha(더블빔)의 PC-Interface 용 소프트웨어로서, 사용자로 하여금 Windows 환경에서 시료의 측정 결과를 실시간으로 확인하고 제어하며, 기기 및 측정에 관한 전반적인 관리를 더욱 쉽게 할 수 있도록 도와줍니다.

#### 3) 권장사양

| 이름   | 최소 사양                                                                           | 권장 사양                                                                                 |
|------|---------------------------------------------------------------------------------|---------------------------------------------------------------------------------------|
| 운영체제 | 윈도우 <sup>®</sup> 7, 8, 10                                                       | 윈도우® 7, 10                                                                            |
| 프로세서 | Intel® Pentium® D 또는 AMD™<br>Athlon™ 64 X2                                      | Intel® Core 2 Duo E6600 (2.4 GHz) 또는<br>AMD™ Athlon™ 64 X2 5000+ (2.6 GHz)<br>또는 그 이상 |
| 비디오  | NVIDIA® GeForce; 6800 (256 MB)<br>또는 ATI™ Radeon™ X1600 Pro (256 MB)<br>또는 그 이상 | NVIDIA® GeForce; 8800 GT (512 MB)<br>또는 ATI™ Radeon™ HD 4850 (512 MB)<br>또는 그 이상      |
| 메모리  | 2 GB RAM                                                                        | 4 GB RAM                                                                              |
| 용량   | 1 GB 이상의 하드 드라이브 여유공간                                                           | 1 GB 이상의 하드 드라이브 여유공간                                                                 |
| 해상도  | 최소 1920 x 1080 디스플레이 해상도                                                        | 1920 x 1080 디스플레이 해상도 또는 그 이상                                                         |

 $\times$ 

[찾아보기] 버튼을 클릭하여 위치를 변경합니다. 설치를 중지하려면 [취소] 버튼을 클릭합니다.

3. OPTIZEN View를 설치할 폴더를 선택합니다. \* OPTIZEN View에서 제시하는 기본 폴더 위치를 사용하려면 [다음] 버튼을 클릭하고. 다른 곳에 설치하려면

| 이 폴더에 설치하려면 "다음"을 클릭하고, 다른 폴더에 설치하려면 아래에 폴더 이름을<br>입력하거나 "찾마보기"를 클릭하십시오.        |
|---------------------------------------------------------------------------------|
| 플더(E):<br>C:₩Program Files₩K LAB₩OptizenViewPro₩ 찾아보기(R)<br>디스크 공간(D)           |
| 자신 또는 미 컴퓨터를 사용하는 모든 사람이 사용할 수 있도록 OptizenViewPro 설치:<br>〇 모든 사람(E)<br>◉ 자신만(M) |
| 취소 < 뒤로(B) 다음(N) >                                                              |

2. 설치를 중지하려면 [취소] 버튼을 클릭합니다.

Rev OptizenViewPro

설치 폴더 선택

OptizenViewPro을(를) 다음 폴더에 설치합니다.

1. OPTIZEN View 설치를 준비합니다.

1-2 OPTIZEN View 설치

| Windows Installer |    |
|-------------------|----|
| 설치 준비 중           |    |
|                   |    |
|                   | 취소 |

#### 2) 진행과정

\* 본 매뉴얼의 Setup.exe 아이콘의 모양은 다를 수 있으므로 다시 한번 확인하시기 바랍니다.

1) 설치

OPTIZEN View의 설치 파일(Setup.exe)을 찾아 실행합니다.

\* 제공되는 OPTIZEN View 설치 CD 또는 케이랩(주)홈페이지에서 OPTIZEN View.zip 파일 다운로드

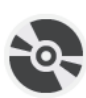

Setup.exe

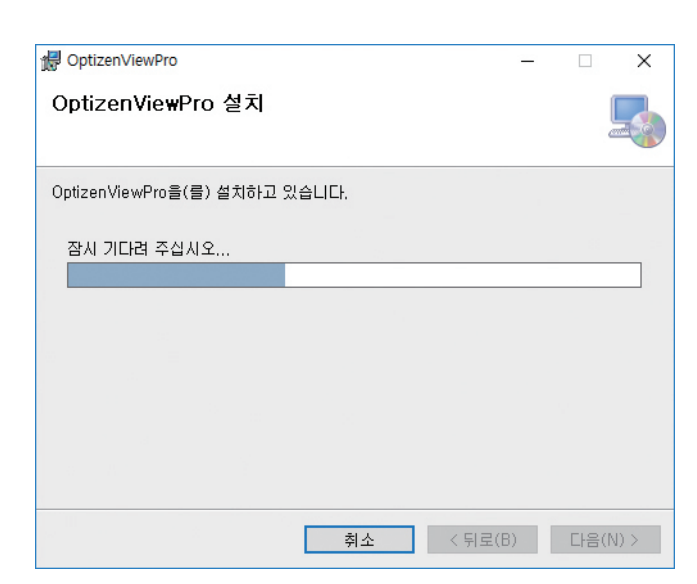

4. OPTIZEN View가 설정한 경로에 설치를 진행합니다.

| PoptizenViewPro                                 | _      |      | ×    |
|-------------------------------------------------|--------|------|------|
| 설치 완료                                           |        |      |      |
| OptizenViewPro을(를) 설치했습니다.                      |        |      |      |
| 끝내려면 "닫기"를 클릭하십시오.                              |        |      |      |
|                                                 |        |      |      |
|                                                 |        |      |      |
|                                                 |        |      |      |
|                                                 |        |      |      |
|                                                 |        |      |      |
| .NET Framework에 대한 중요 업데이트를 확인하려면 Windows<br>오. | Update | 를 사용 | 하십시  |
| 취소 <뒤로(                                         | B)     | 닫7   | I(C) |

5. 모든 설치 과정이 정상적으로 완료되었으며, 새로운 아이콘 OPTIZEN View가 바탕화면에 추가됩니다. 6. [닫기] 버튼을 클릭하여 OPTIZEN View의 설치를 종료합니다.

#### 3) 설치 후 확인 사항

#### OPTIZEN View가 올바르게 설치되었는지 확인하기

설치 종료 후 시스템이 올바르게 설치되었는지를 확인하기 위하여, 하드디스크에 아래와 같은 디렉터리가 구성되었는지 확인합니다.

#### 기본 폴더에 설치할 경우

C:₩Program Files₩K LAB₩OPTIZEN View

\* OPTIZEN View 5.0 - 제품명 끝에 붙는 숫자는 버전을 의미하며, 예고 없이 변경될 수 있습니다.

## 1-3 화면소개

1) 메인화면

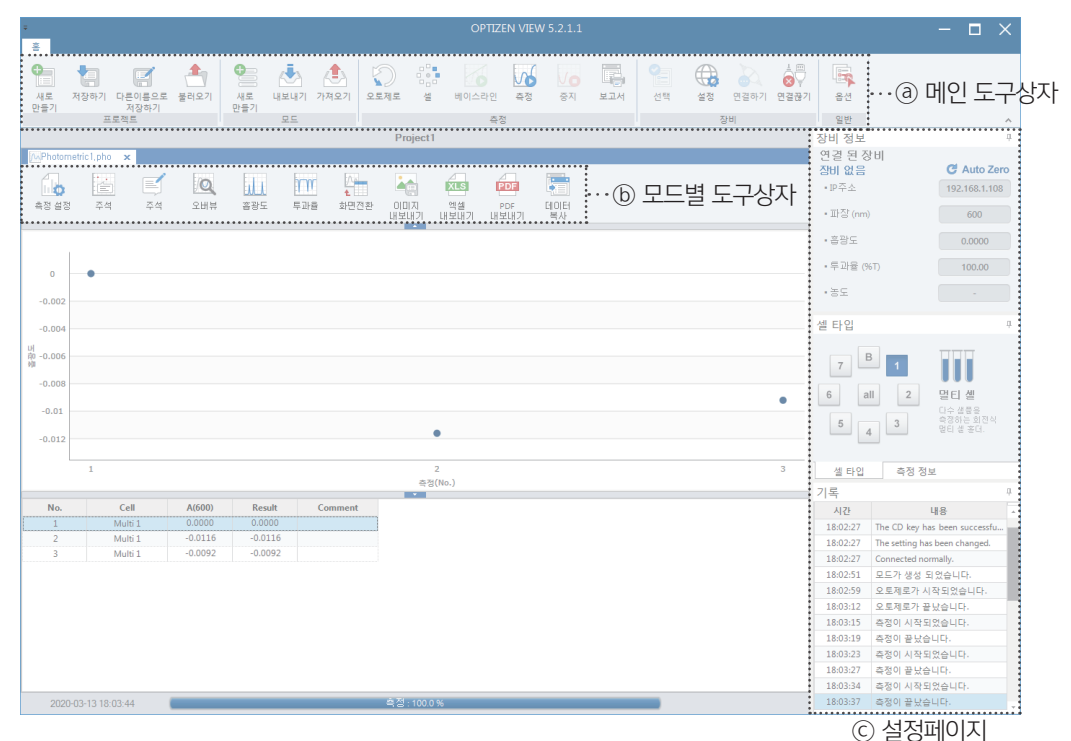

#### 2) 메인 도구상자

| 1               | 2           | 3              | 4         | (5)            | 6    | $\bigcirc$         | 8             | 9         | (10)          | (11)       | (12)           | (13)         | (14)    | (15)  | (16)        | 17)               | (18)       |
|-----------------|-------------|----------------|-----------|----------------|------|--------------------|---------------|-----------|---------------|------------|----------------|--------------|---------|-------|-------------|-------------------|------------|
| 대로<br>새로<br>만들기 | 지장하기        | 다른이름으로<br>저장하기 | 문<br>불러오기 | ●<br>새로<br>만들기 | 내보내기 | <b>ি</b><br>শন্দহগ | ্রি<br>2 ছমার | <br><br>셀 | <b>비</b> 이스라인 | <u>주</u> 정 | <b>ত</b><br>কন | 보고서          | 오<br>선택 | 실정    | 연결하기        | 실 때<br>오구<br>연결끊기 | <b>음</b> 션 |
|                 | Ξ           | 로젝트            |           |                | 모드   |                    |               |           | 측정            | 1          |                |              |         | 징     | H           |                   | 일반         |
| () <u>=</u>     | 로젝트         | 생성             |           |                |      |                    | ⑦모            | 드가        | 져오기           |            |                | (13)         | Repo    | rt 형식 | 김 미리        | 보기 /              | '인쇄        |
| 2 <u>=</u>      | 로젝트         | 저장             |           |                |      |                    | (8) AL        | itoZe     | ro 실행         |            |                | (14)         | 연결 경    | 장비 신  | <u> 1</u> 택 |                   |            |
| <u>3 =</u>      | 로젝트         | 다른 아           | 름으로       | 저장             |      |                    | 9 Ce          | II Тур    | e 선택          |            |                | (15)         | 연결 경    | 장비 혼  | 한경설         | 정                 |            |
| <u>(ط) म</u>    | ④ 프로젝트 불러오기 |                |           |                |      |                    | ⑩ Baseline 실행 |           |               |            |                | 16 장비 연결 유/무 |         |       |             |                   |            |
| ⑤모              | 드 생성        | ţ              |           |                |      |                    | ① 측           | 정실혁       | 행             |            |                | 17           | 장비 영    | 연결 혀  | 해제          |                   |            |
| 6 모             | 드 내보        | 빈내기            |           |                |      |                    | 12 측          | 정정        | 지             |            |                | (18)         | 프로그     | 그램 혼  | 경설정         | H<br>S            |            |

1-3 화면소개

#### 3) 모드 도구상자 Λ. 帰 E PDF 4 Q 111 m XLS í o Ð 피크 벨리 크로스 헤어 측정 설정 주석 주석 오버뷰 흡광도 투과율 화면전환 이미지 내보내기 데이터 복사 회귀선 표시 엑셀 PDF 내보내기 내보내기 표준곡선 내보내기 표준곡선 가져오기 분석 (2) (5) (9) (1) (3) (4) 6 (7)(8) (10) (11) (12) (13) (14) (15) (16) (17)

① 측정설정 - 모드 생성 시 설정한 측정 세팅을 변경할 수 있습니다.

- ② 주석 차트에 메모를 출력합니다.
- ③ 메모 차트에 표시될 메모를 추가합니다.
- ④ 오버뷰 차트의 오른쪽 하단에 OverView를 표시합니다.

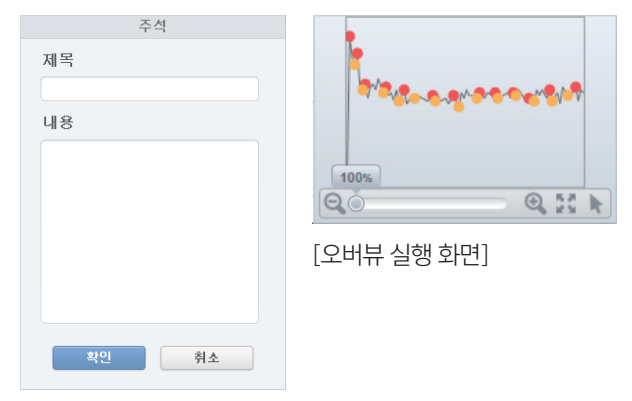

[메모 실행 화면]

- ⑤ 흡광도 데이터를 흡광도(Absorbance)로 나타냅니다.
- ⑥ 투과율 데이터를 투과도(Transmittance)로 나타냅니다.
- ⑦ 화면전환 출력 형식을 (차트 + 테이블), (차트), (테이블)로 변경합니다.
- ⑧ 이미지 저장 PNG 형식으로 차트를 저장할 수 있습니다.
- ⑨ 엑셀 내보내기 엑셀 형식으로 데이터를 저장합니다.
- 1 PDF 내보내기 pdf 형식으로 데이터를 저장합니다.
- ① 데이터 복사 측정된 데이터를 복사하여 다른 프로그램에 적용 가능합니다.
- <sup>1</sup> Peak Valley Peak / Valley의 값을 확인할 수 있습니다. (Specturm 모드만 적용)
- ③ 크로스 헤어 커서 위치의 데이터를 확인할 수 있습니다. (Spectrum, Kinetics 모드만 적용)
- ⑭ 커브 저장 표준 곡선을 저장합니다. (Quantitation 모드만 적용)
- (5) 커브 불러오기 표준 곡선을 불러옵니다. (Quantitation 모드만 적용)
- ⑥ 회귀선 표시 생성된 표준곡선의 기울기와 R-square 값을 확인 할 수 있습니다. (Quantitation 모드만 적용)
- ⑦ Analysis- 시간에 따른 측정 데이터로부터 Enzyme 반응에 따른 흡광도 변화율, Enzyme activity value 분석이

가능합니다. (Kinetics 모드만 적용)

#### Peak Valley

Peak / Valley의 값을 확인할 수 있습니다. (Specturm 모드만 적용)

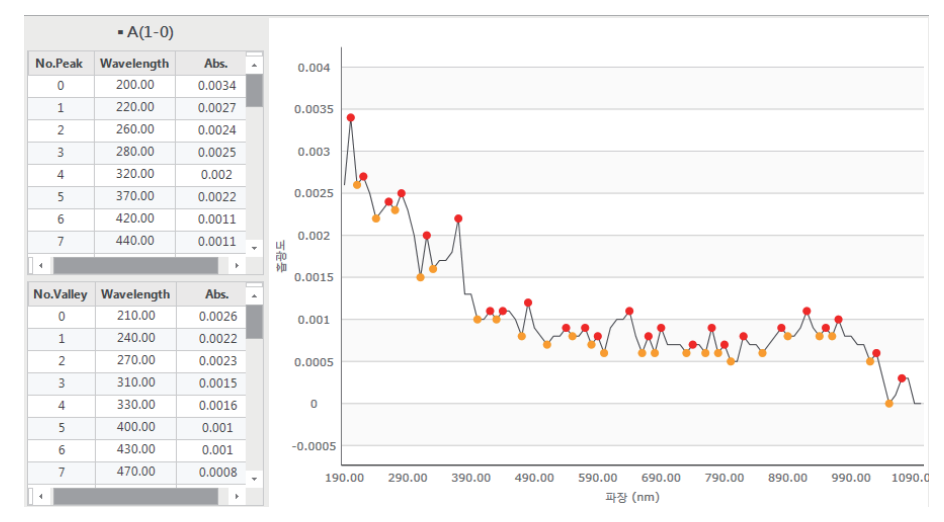

#### Analysis

시간에 따른 측정 데이터로부터 Enzyme 반응에 따른 흡광도 변화율, Enzyme activity value 분석이 가능합니다. (Kinetics 모드만 적용)

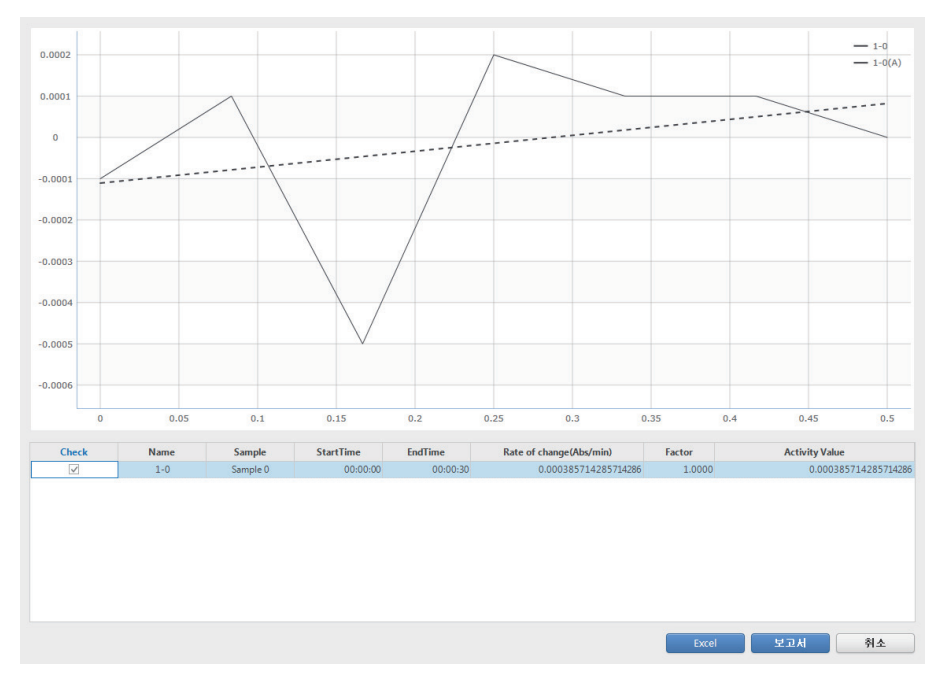

이 페이지는 의도적으로 비워둔 페이지입니다.

1장

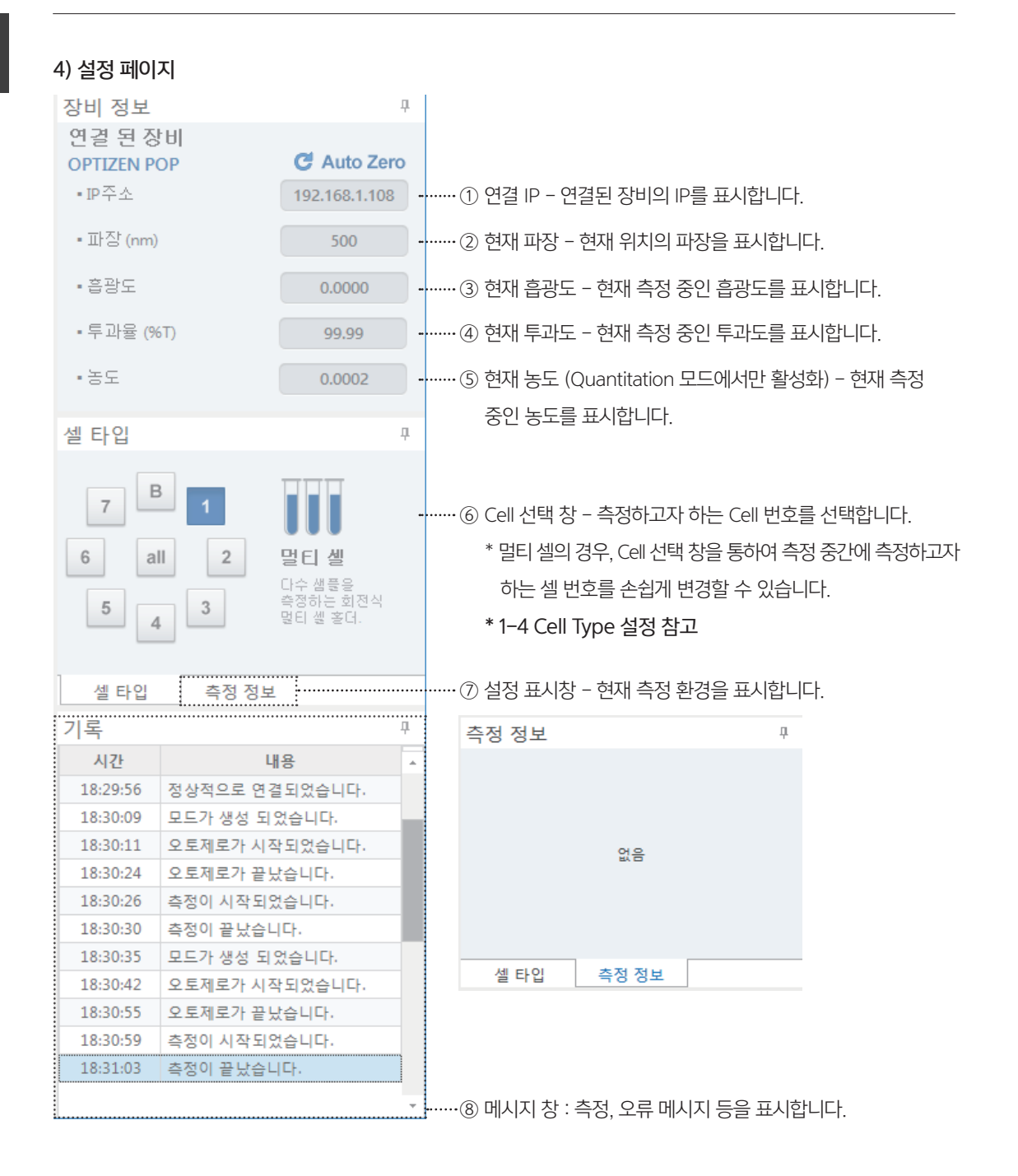

## 1-4 Cell Type 설정

메인화면에 있는 도구 모음 창에서 [Cell] 을 선택하면 아래 제시된 그림과 같이 셀타입을 선택할 수 있습니다. 측정하고자 하는 셀타입을 선택하여 측정을 진행합니다. \* 장비에 따라서 셀타입 선택 범위가 달라질 수 있습니다.

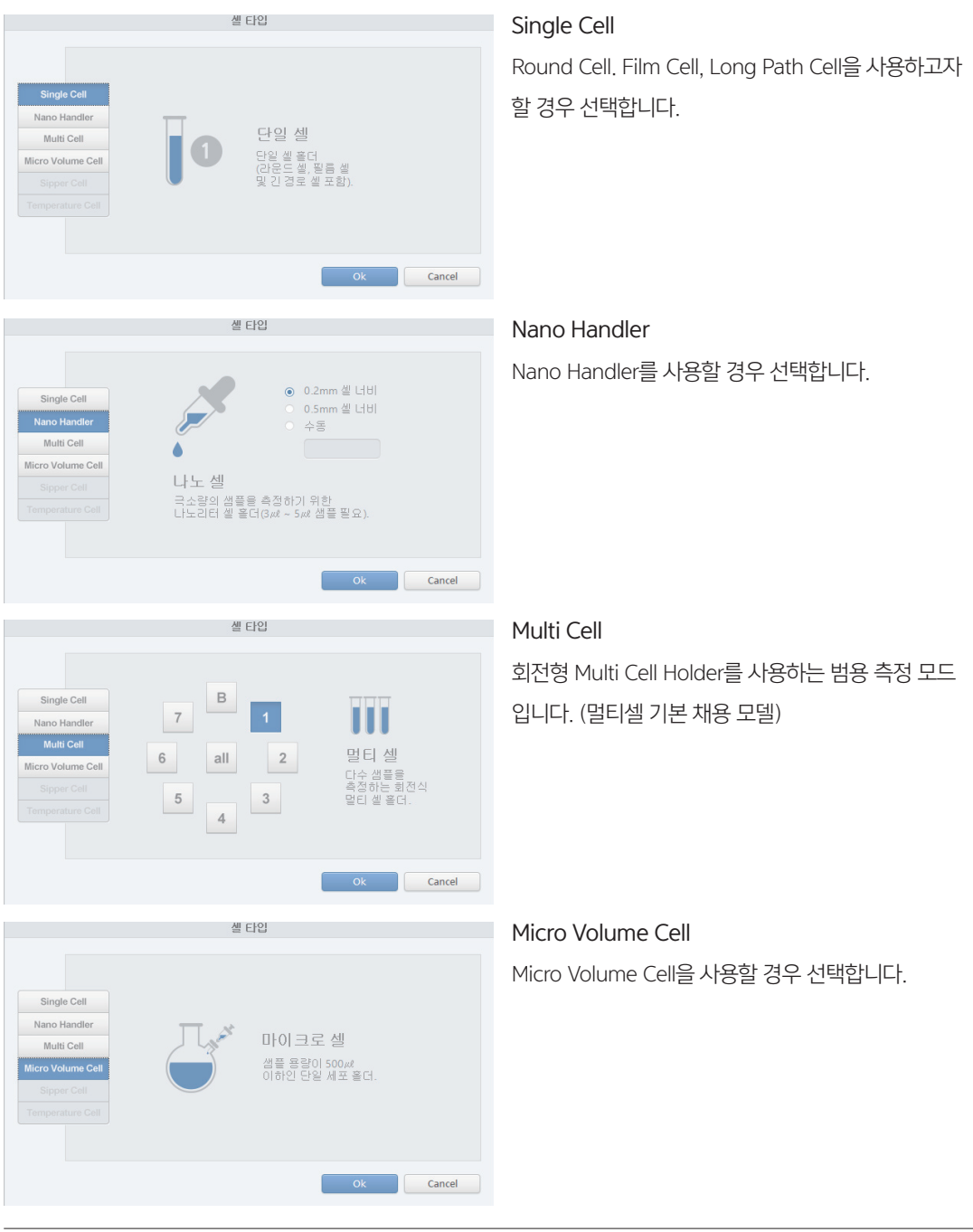

## 1-5 장비 연결하기

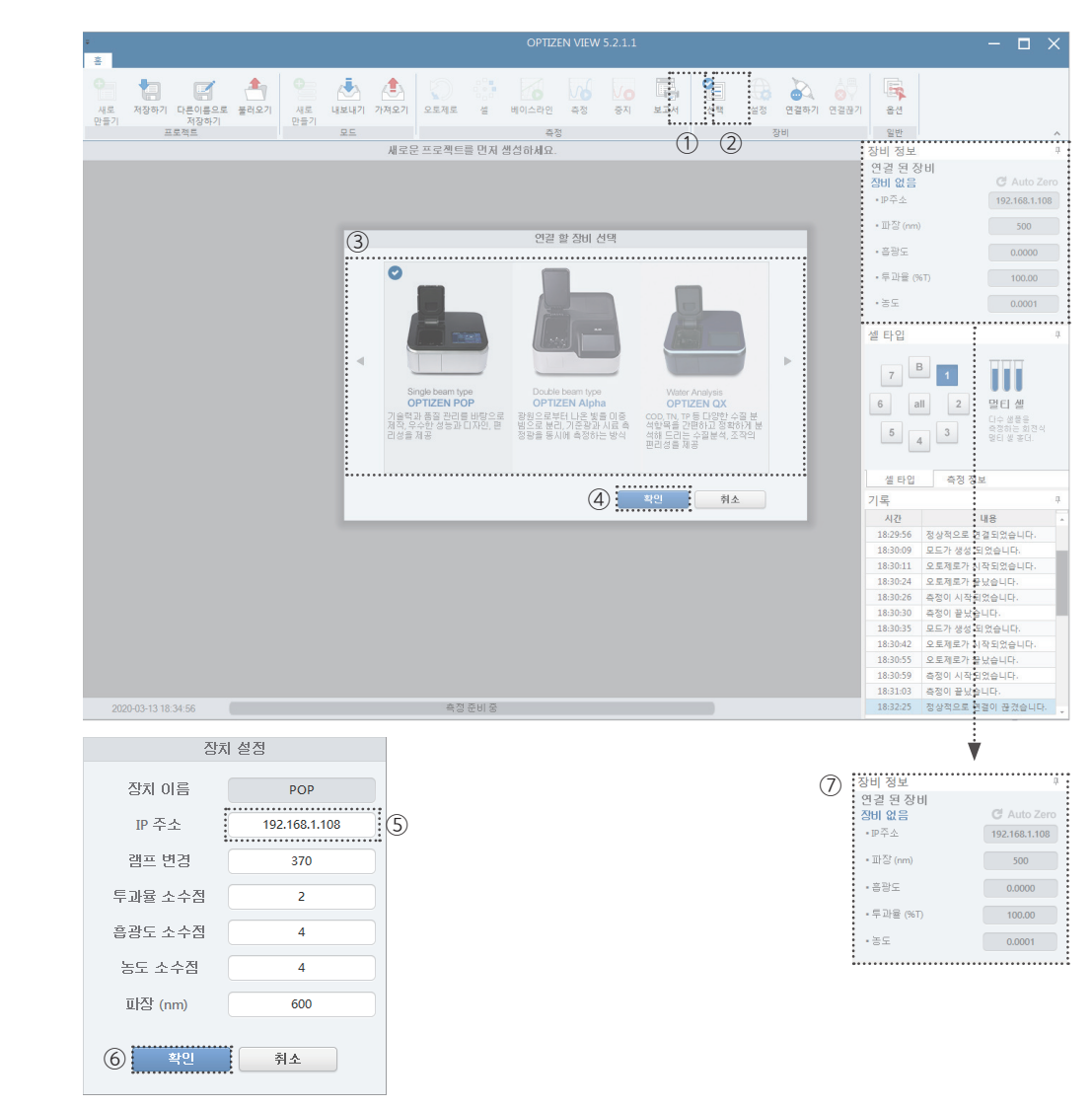

- 1. 장비에서 [PC 연결] 또는 [PC Link]를 눌러주세요.
- 2. PC 프로그램에서 Device ① [선택] 버튼을 눌러주세요.
- 3. 사용하고자 할 장비(③)를 고르신 후, ④ [확인] 버튼을 눌러주세요.
- 4. 장비에 표시된 IP 주소를 확인하신 후, PC 프로그램의 입력란(⑤)에 작성하시고 ⑥ [확인] 버튼을 눌러주세요.
- 5. 장비가 성공적으로 연결되면 장비 연결 결과(⑦)를 확인하실 수 있습니다.

## 제2장 OPTIZEN View 사용

- 2–1 Photometric Mode
- 2–2 Quantitation Mode
- 2-3 Spectrum Mode
- 2–4 Kinetics Mode
- 2-5 리포트 출력하기 (공통 사항)

### 2-1 Photometric Mode

#### 1) 개요

Photometric 모드는 한 개(Single) 또는 여러 개(Multiple)의 파장(Wavelength)에서 시료의 흡광도(Absorbance), 투과율(Transmittance), 농도(Concentration)를 측정하여 표시해 주는 기능을 제공합니다.

#### 2) 화면구성

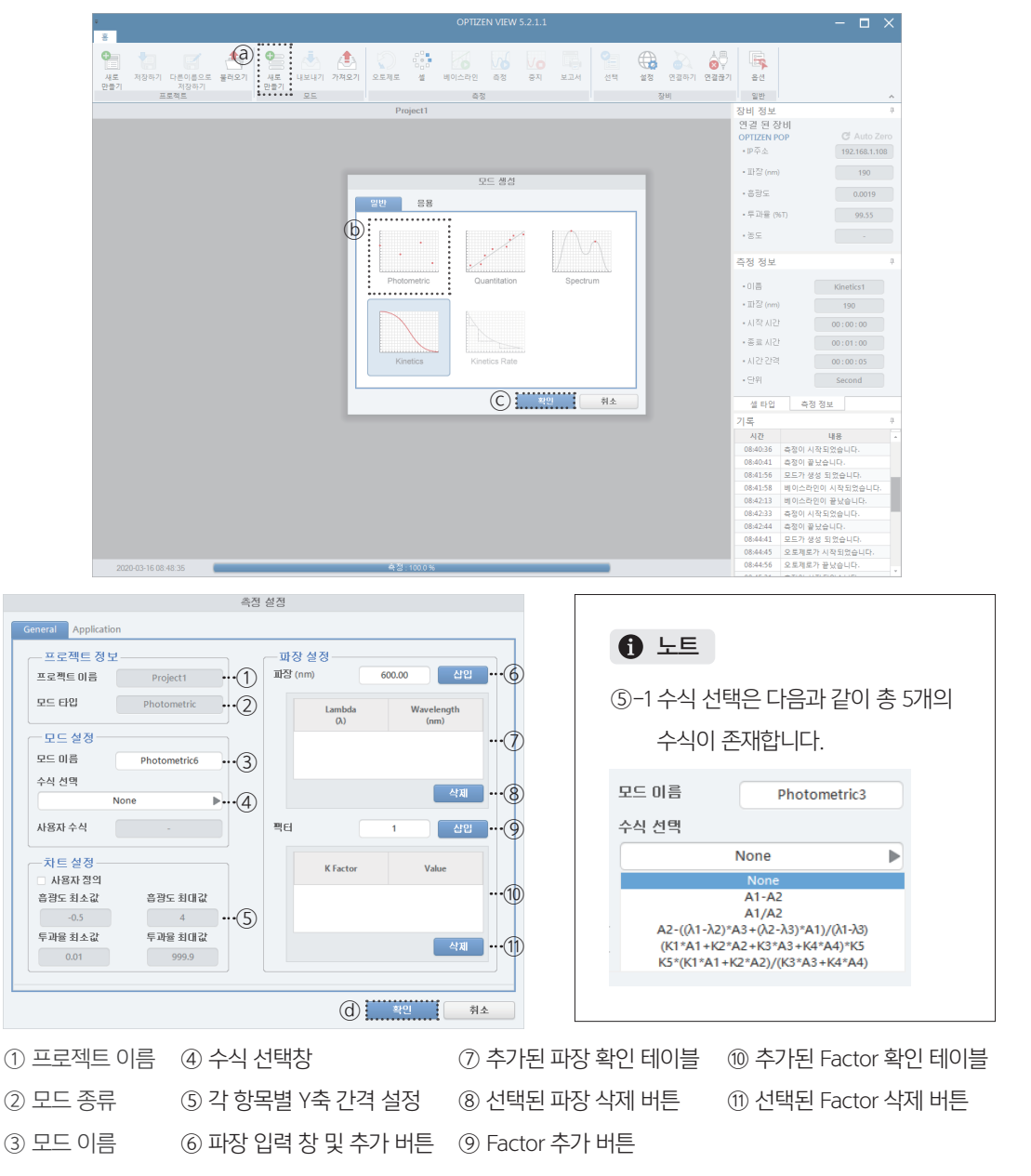

22 OPTIZEN View User Guide Book

#### 3) 모드 생성하기

1. 장비를 연결하고 프로젝트를 생성합니다. \* 1-5 장비 연결하기 참고

- 2. (a) [새로 만들기]를 클릭합니다.
- 3. (b) [Photometric] 모드를 선택하고 (c) [확인] 버튼을 누릅니다.
- 4. 측정하고자 하는 결괏값의 수식(④)을 선택합니다. (None일 경우, Result 값은 λ1값이 선택)
- 5. 측정하고자 하는 파장을 입력하여 추가(⑥)합니다.
- 6. Factor를 입력하고 추가(⑨)합니다.
- 7. 측정 세팅이 완료되었으면 @ [확인] 버튼을 눌러 설정을 완료합니다.

#### 4) 측정하기

| -                             |                                          |            |                                         |                                       |           |            |         |             |         |    |              |                    |                               |                      | – 🗆 ×               |      |          |              |
|-------------------------------|------------------------------------------|------------|-----------------------------------------|---------------------------------------|-----------|------------|---------|-------------|---------|----|--------------|--------------------|-------------------------------|----------------------|---------------------|------|----------|--------------|
| 사로 7<br>만들기                   | 해장하기 다른이름으<br>제장하기 도른이름으<br>제장하기<br>프로젝트 | 로 물려오기     | 오 전 전 전 전 전 전 전 전 전 전 전 전 전 전 전 전 전 전 전 | •<br>1471 गम्बद्रग<br>25              | 오도제도 셈    | 비이스라인      |         | /0 <b>1</b> | 년<br>전맥 | 설정 | 연결하기 연<br>양희 | ▲<br>중<br>및<br>결끊기 | 음선<br>일반                      |                      | ^                   |      |          |              |
|                               |                                          |            |                                         |                                       | Project   | 1          | $\cup$  |             |         |    |              | 3                  | 장비 정보                         |                      | 4                   |      |          |              |
| Photome                       | tric6,pho ×                              | 281<br>281 | ·····                                   | ····································· | 전환 이미지    | XIIS<br>역설 |         | 8           |         |    |              |                    | 연결 된 전<br>OPTIZEN P<br>· IP주소 | EU<br>OP             | C Auto Zero         |      |          |              |
|                               |                                          |            |                                         |                                       | 내보내기      | 내보내기 니     | H보내기 복사 | ł           |         |    |              |                    | • 11/2 (nm)                   |                      | 600                 |      |          |              |
|                               |                                          |            |                                         |                                       |           |            |         |             |         |    |              |                    | • 흡광도                         |                      | 0.0002              |      |          |              |
|                               |                                          |            |                                         |                                       |           |            |         |             |         |    |              |                    | - 투과율 (9                      | 5T)                  | 99.94               |      |          |              |
| 0.001                         | •                                        |            |                                         |                                       |           |            |         |             |         |    |              | (                  | g)==                          |                      |                     |      |          |              |
| -0.001                        |                                          |            |                                         |                                       |           |            |         |             |         |    | -            | •                  | 셀 타입                          |                      | ņ.                  | 측정   | 정보       | ••••••       |
| -0.002                        |                                          |            |                                         |                                       |           |            |         |             |         |    |              |                    |                               |                      |                     |      | 0        |              |
| 10<br>H <sup>III</sup> -0.003 |                                          |            |                                         |                                       |           |            |         |             |         |    |              |                    | 7                             | 1                    |                     | • 01 | 8        | Photometric1 |
|                               |                                          |            |                                         |                                       |           |            |         |             |         |    |              | 1                  |                               |                      |                     |      | A        |              |
| -0.004                        |                                          |            |                                         |                                       |           |            |         |             |         |    |              |                    | 6 a                           | 2                    | 별티 겔<br>Do MES      |      |          |              |
| -0.005                        |                                          |            |                                         |                                       |           |            |         |             |         |    |              |                    | 5                             | 3                    | 즉정하는 회전식<br>명터 생 후다 |      |          | None         |
| -0.006                        |                                          |            |                                         |                                       |           |            | •       |             |         |    |              |                    |                               |                      |                     |      |          |              |
| L                             | 1                                        |            |                                         | 2                                     |           |            | 3       |             |         |    |              | - 11               |                               | ••••작정 영             | <u>.</u>            | • II | ·장 (A)   |              |
|                               |                                          |            |                                         | -                                     | 67        | 정(No.)     |         |             |         |    |              |                    | 기록                            |                      |                     |      | Lambda   | Wavelength   |
| No                            | Cell                                     | A(600)     | Result                                  | Comment                               |           |            |         |             |         |    |              |                    | 시간                            |                      | 내용 💽                |      | (A)      | (nm)         |
| 1                             | Multi 1                                  |            |                                         |                                       |           |            |         |             |         |    |              |                    | 08:52:43                      | 모드가 생성               | 되었습니다.              |      | λ1       | 600          |
| 2                             | Multi 1                                  | 0.0001     | 0.0001                                  |                                       |           |            |         |             |         |    |              |                    | 08:57:54                      | 모드가 생성               | 되었습니다.              |      |          |              |
| 3                             | Multi 1                                  | -0.0059    | -0.0059                                 |                                       |           |            |         |             |         |    |              |                    | 08:57:57                      | 오토제로가 시              | 작되었습니다.             | 편    | 티        |              |
| 4                             | Multi 1                                  | -0.0012    | -0.0012                                 |                                       |           |            |         |             |         |    |              |                    | 08:58:08                      | 오토제로가 1              | 같았습니다.              |      |          |              |
|                               |                                          |            |                                         |                                       |           |            |         |             |         |    |              |                    | 08:58:13                      | 측정이 시작5              | 티었습니다.              |      | K Factor | Value        |
|                               |                                          |            |                                         |                                       |           |            |         |             |         |    |              |                    | 08:58:17                      | 육성이 끝났을              | 3니다.<br>1014년 11년   |      | 1/1      | 1.0000       |
|                               |                                          |            |                                         |                                       |           |            |         |             |         |    |              |                    | 08:58:18                      | 국정의 시작5<br>후전이 지나?   | 9차람이다.<br>NUD       |      | N1       | 1.0000       |
|                               |                                          |            |                                         |                                       |           |            |         |             |         |    |              |                    | 08:58:22                      | 육영의 활보험<br>추정이 시작되   |                     |      |          |              |
|                               |                                          |            |                                         |                                       |           |            |         |             |         |    |              |                    | 08-58-29                      | 국 6 위 시작3<br>주전이 끝나? |                     |      |          |              |
|                               |                                          |            |                                         |                                       |           |            |         |             |         |    |              |                    | 08:58:30                      | 추정이 시장5              | 이었습니다.              | 4    | 비타입 즉    | 김 경로         |
|                               |                                          |            |                                         |                                       |           |            |         |             |         |    |              |                    | 08:58:34                      | 측전이 끝났네              | SUD.                |      |          |              |
| 2020-0                        | 03-16 08:58:37                           |            |                                         | -                                     | 측정 : 100. | 0%         |         |             |         |    |              |                    |                               | A O I E ME           |                     |      |          |              |

- 1. 측정하고자 하는 셀(⑨)을 선택합니다.
- 2. Factor를 입력하면 Factor와 곱한 결괏값이 Result 행에 나타납니다.
- 3. 정확한 측정을 위해 오토제로를 눌러 Correction을 수행합니다.
- 4. 측정(①)을 클릭하면 측정이 시작되며, 테이블 및 차트에 측정값이 나타납니다.

## 2-2 Quantitation Mode

#### 1) 개요

Quantitation 모드는 설정한 파장(Wavelength)에서 표준 곡선(Calibration curve)을 작성하고, 농도(Concentration)를 측정하는 기능을 제공합니다.

#### 2) 화면구성

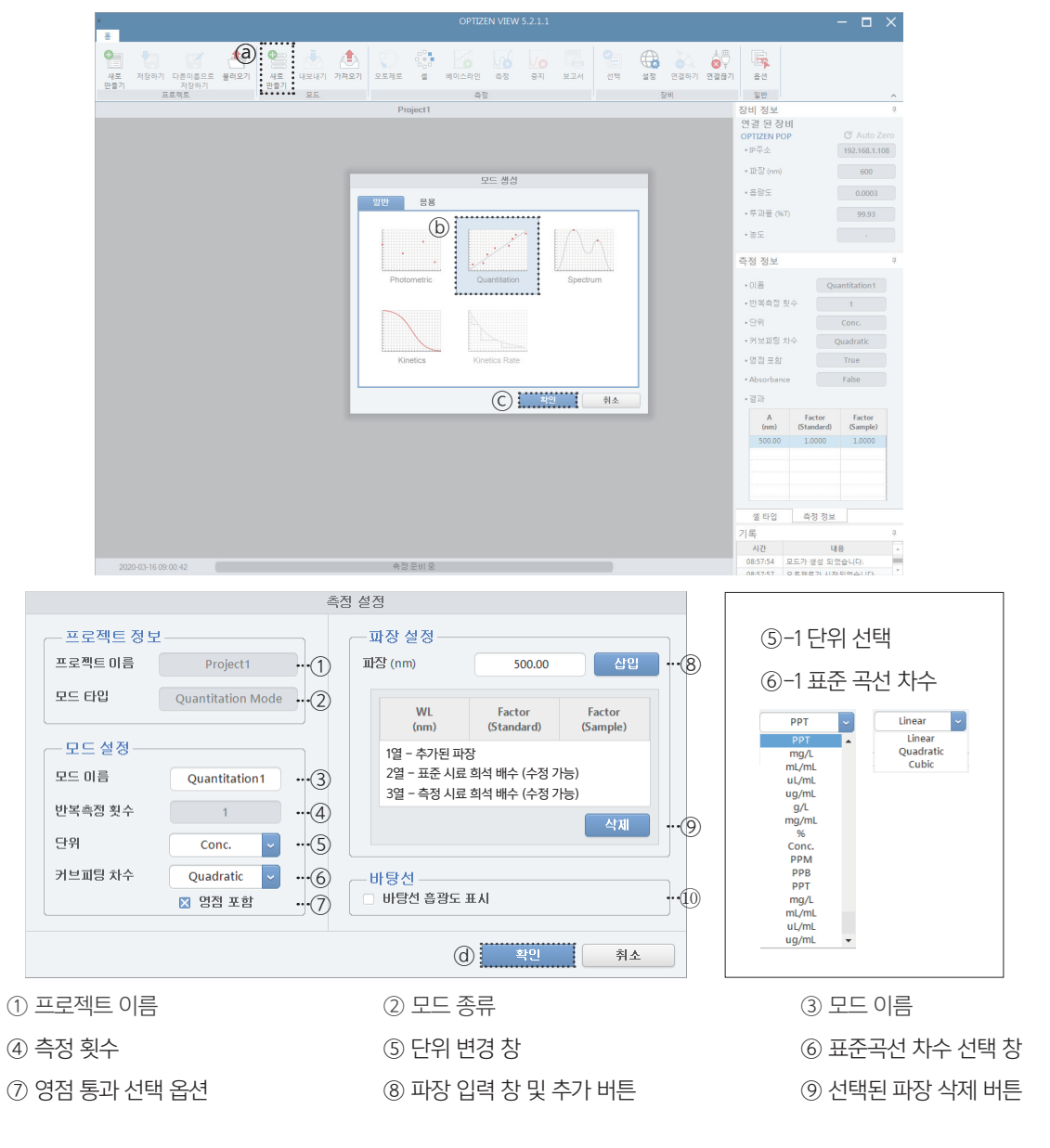

#### ⑩ 바탕선 흡광도 표시

- 시료 흡광도와 바탕시험액 흡광도가 개별적으로 표시됩니다.

- [바탕선 흡광도 표시]를 활성화 시키면, [AutoZero], [Baseline] [Measure] 버튼이 활성화 됩니다.

- 두 흡광도는 다음과 같이 계산됩니다.
  - 1) Abs(바탕시험액) = Abs(Baseline) Abs(AutoZero)
  - 2) Abs(시료) = Abs(Measure) Abs(AutoZero)

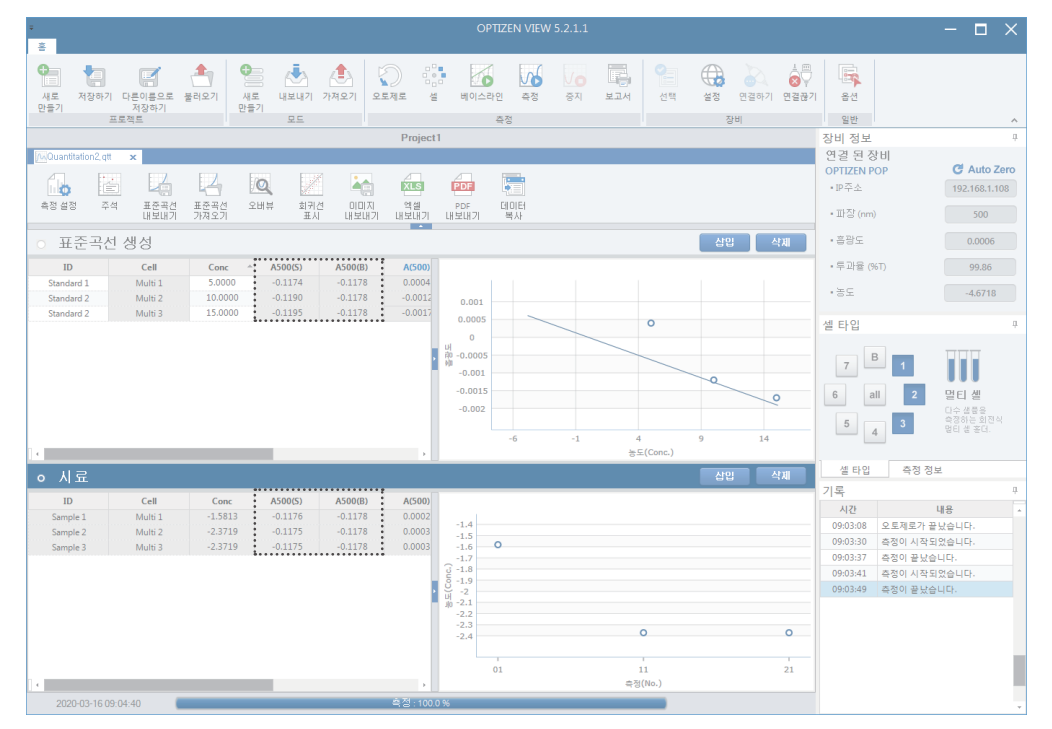

#### 3) 모드 생성하기

1. 장비를 연결하고 프로젝트를 생성합니다. \* 1-5 장비 연결하기 참고

- 2. @ [새로 만들기]를 클릭합니다.
- 3. (b) [Quantitation] 모드를 선택하고 (C) [확인] 버튼을 누릅니다.
- 4. 측정하고자 하는 환경으로 세팅(③, ④, ⑤, ⑥, ⑦)을 설정합니다.
- 5. 측정하고자 하는 파장을 입력하여 추가(⑧)합니다.
- 7. 측정 세팅이 완료되었으면 @ [확인] 버튼을 눌러 설정을 완료합니다.

#### 4-1) 표준 곡선 생성 (표준 시료를 시용한 표준 곡선 생성)

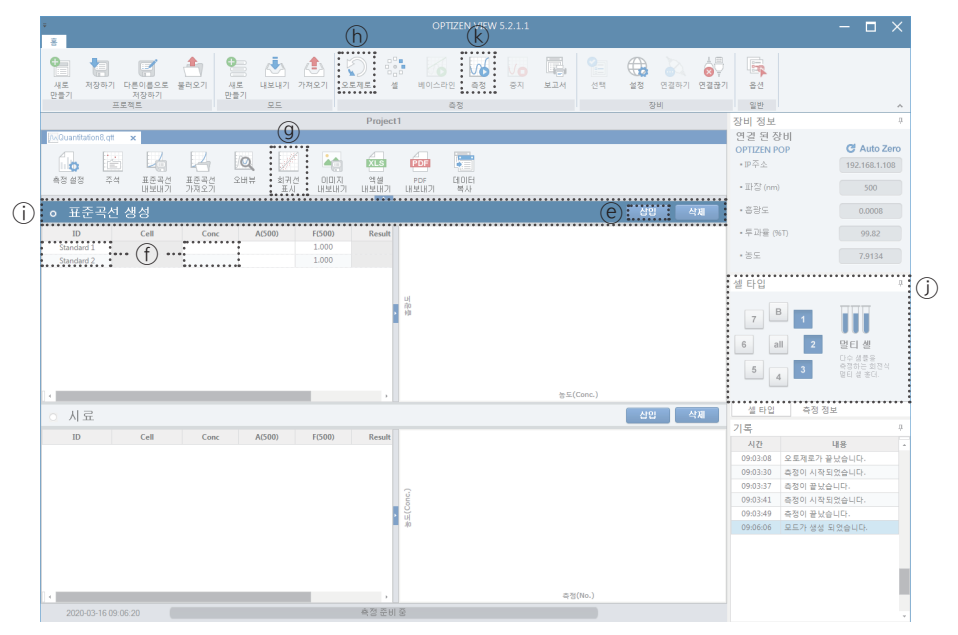

- 1. ⑧ [삽입] 버튼을 이용하여 필요 개수만큼 표준 시료 열을 추가합니다.
- 2. 표준 시료 개수만큼 ID와 농도(Conc)를 입력합니다(①).
- 3. 정확한 측정을 위해 오토제로(ⓑ)를 눌러주세요.
- 4. 표준 시료를 넣어주세요.
  - 4-1. 멀티 셀일 경우, 시료의 개수만큼 셀을 선택합니다.(①).
  - 4-2. 싱글 셀일 경우, 1번 표준 시료를 넣어주세요.
- 5. 표준곡선 생성 (①)을 선택하고, 🕑 [측정] 버튼을 눌러주세요.

5-1. 싱글 셀일 경우, 순서에 맞게 표준시료를 넣고 측정을 계속 진행합니다.

- 6. 측정이 모두 완료되면 오른쪽 그래프에 표준 곡선을 확인하실 수 있습니다.
- 7. 회귀선 표시(⑨) 버튼을 이용하여 표준 곡선에 대한 추가적인 정보를 확인하실 수 있습니다.

#### 4-2) 표준 곡선 생성 (직접 입력하여 표준곡선 생성)

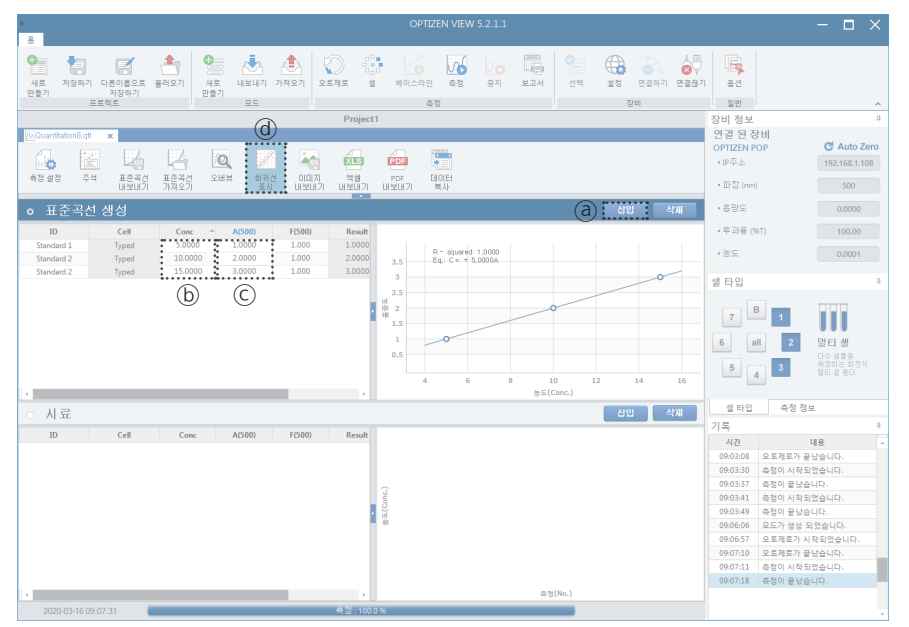

- 1. ⓐ [삽입] 버튼을 이용하여 필요 개수만큼 표준 시료 열을 추가합니다.
- 2. 표준 시료 개수만큼 농도를 입력합니다(ⓑ).
- 3. 표준 시료 개수만큼 흡광도를 입력합니다(ⓒ).
- 3. 입력이 모두 완료되면 오른쪽 그래프에 표준 곡선을 확인하실 수 있습니다.
- 4. 회귀선 표시(@) 버튼을 이용하여 표준 곡선에 대한 추가적인 정보를 확인하실 수 있습니다.

5) 시료 농도 측정

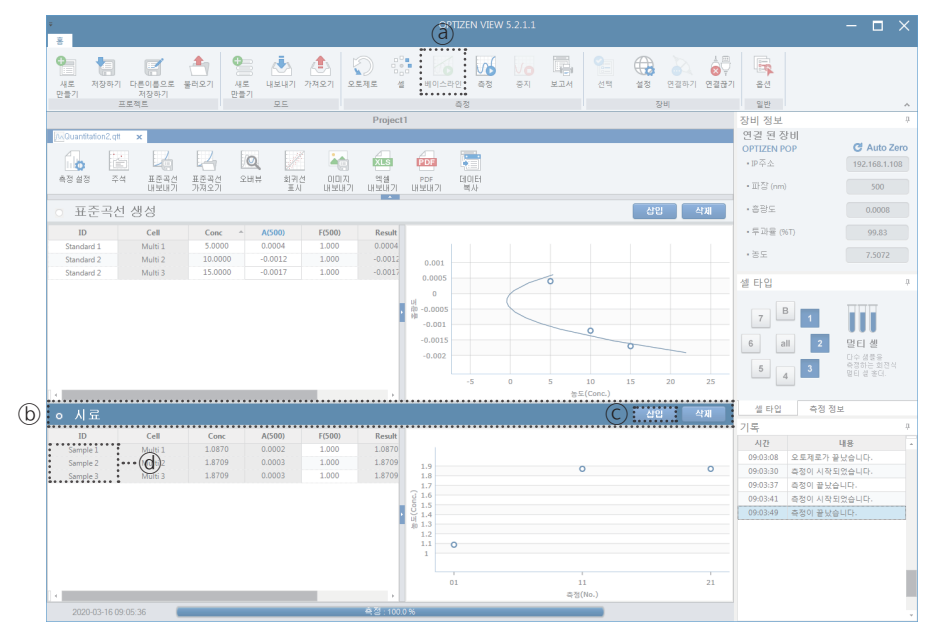

1. (b) [샘플 측정]을 선택합니다.

2. 측정할 시료의 개수만큼 ⓒ [추가] 버튼을 클릭 한 후 ID값을 입력합니다.(@).

3. @ [측정] 버튼을 눌러주세요.

4. 측정이 완료되면 [샘플 측정]의 테이블과 차트에 결과가 출력됩니다.

## 2-3 Spectrum Mode

#### 1) 개요

Spectrum 모드는 설정한 파장 범위(Wavelength Range)에서 흡광도(Absorbance), 투과도 (Transmittance)를 측정하는 기능을 제공합니다.

#### 2) 화면구성

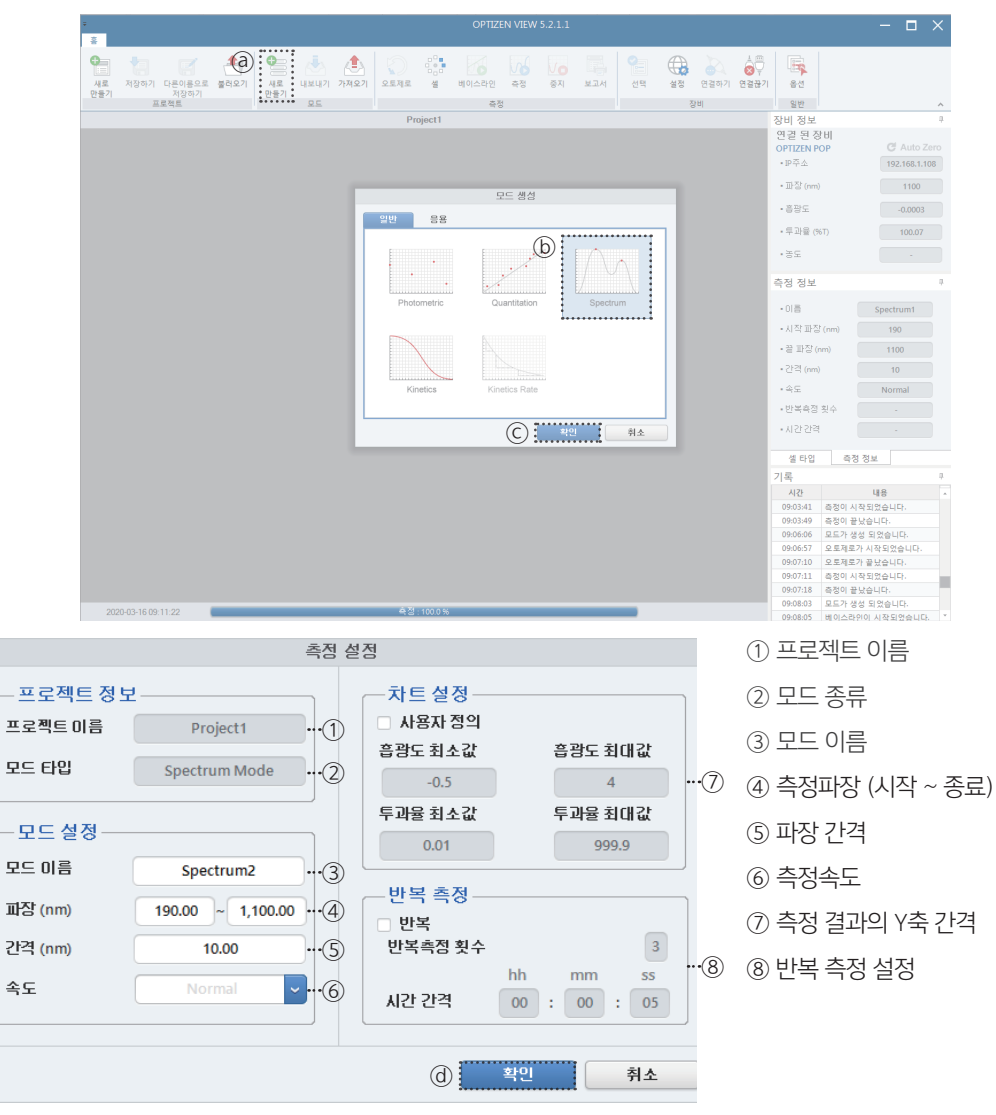

#### 3) 모드 생성하기

1. 장비를 연결하고 프로젝트를 생성합니다. \* 1-5 장비 연결하기 참고

- 2. @ [새로 만들기]를 클릭합니다.
- 3. (b) [Spectrum] 모드를 선택하고 (C) [확인] 버튼을 누릅니다.
- 4. 측정하고자 하는 환경으로 세팅(① ~ ⑧)을 설정합니다.
- 5. 측정 세팅이 완료되었으면 @ [확인] 버튼을 눌러 설정을 완료합니다.

#### 4) 측정하기

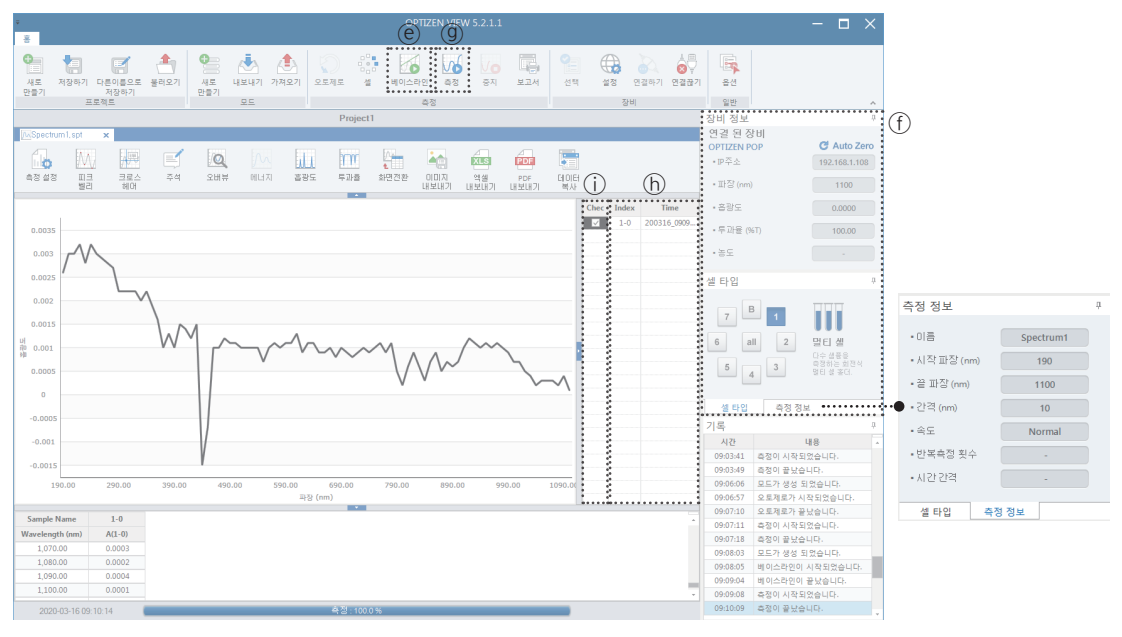

1. 정확한 측정을 위해 베이스라인(ⓒ) 버튼을 이용하여 측정 범위에서의 Baseline Correction을 수행합니다.

- 2. 시료를 넣어주세요.
- 3. 설정된 세팅(①)를 확인한 후 측정(⑨) 버튼을 이용하여 측정을 시작합니다.
- 4. 측정이 완료되면 하단 그래프 및 테이블에 측정 결과가 표현됩니다.
- 5. 그래프를 선택(⑥)할 경우 선택된 그래프가 굵은 선으로 강조되어 결과를 쉽게 비교할 수 있습니다.
- 6. 체크박스(①)를 이용하여 측정된 그래프를 선택적으로 표시할 수 있습니다.

## 2-4 Kinetics Mode

#### 1) 개요

Kinetics 모드는 설정한 파장(Wavelength)에서 시간별 흡광도(Absorbance), 투과도(Transmittance)를 측정하는 기능을 제공합니다.

#### 2) 화면구성

| ÷                                                                              |                                                                                   |                                                                                                    | (                                                                                                    | OPTIZEN VIEW 5.                          | 2.1.1                                        |               |                                                            |                                                      | -                                                      | $\Box$ ×                                                                                                    |
|--------------------------------------------------------------------------------|-----------------------------------------------------------------------------------|----------------------------------------------------------------------------------------------------|----------------------------------------------------------------------------------------------------|------------------------------------------|----------------------------------------------|---------------|------------------------------------------------------------|------------------------------------------------------|--------------------------------------------------------|----------------------------------------------------------------------------------------------------|
| · · · · · · · · · · · · · · · · · · ·                                          | 하기 다른이출으로 몰려오기<br>저장하기<br>프로젝트                                                    |                                                                                                    | · 오토제로 설 비이:<br>Project1                                                                                  | 스라인 즉정<br>즉정                             | Vo 모이 오이 오이 오이 오이 오이 오이 오이 오이 오이 오이 오이 오이 오이 | 신택 설정<br>전택 전 | (전철하기 연결광<br>비                                             | 기 용선<br>일반                                           |                                                        | <u>^</u>                                                                                                    |
|                                                                                |                                                                                   | Ē                                                                                                    | Tripical<br>SB<br>Protometric<br>Protometric<br>Kenetica                                                  | SE di di<br>Quantitation<br>Konstes Fate | Spectrum                                     | HA            |                                                            | 이 비율 전 20 2 전 2 전 2 전 2 전 2 전 2 전 2 전 2 전 2          | 비 P C 1 1 1 1 1 1 1 1 1 1 1 1 1 1 1 1 1 1              | ا الملك كتاب<br>2.162,100<br>190<br>99,35<br>100<br>100<br>100<br>100<br>100<br>100<br>100<br>100<br>100<br>10 |
| 2020-03-                                                                       | 16 08:48:35                                                                       | 국제 서                                                                                                  | 숙정:100.0%                                                                                                 | _                                        |                                              |               | (1                                                         |                                                      | 오토개로가 성정 되었습니<br>오토제로가 관망습니<br>오토제로가 끝났습니<br>          | 니다.<br>2순니다:<br>I다.<br>                                                                                        |
| - 프로젝트 정도<br>프로젝트 이름<br>모드 타입<br>- 모드 설정<br>파장 (nm)<br>시작 시간<br>종료 시간<br>시간 간격 | Project1<br>Kinetics<br>190<br>hh mm<br>00 : 00 : (<br>00 : 01 : (<br>00 : 00 : ( | ₹ <u>3</u> 42<br>•••1<br>•••2<br>•••3<br>•••4<br>55<br>•••4<br>55<br>•••6<br>00<br>•••6<br>05<br>•••7 | <ul> <li>차트 설정 -</li> <li>사용자 정의</li> <li>음광도 최소값</li> <li>-0.5</li> <li>투과율 최소값</li> <li>0.01</li> </ul> |                                          | 홍광도 최대급<br>4<br>투과물 최대급<br>999.9             | i<br>i<br>i   | ()<br>(2)<br>(3)<br>(4)<br>(5)<br>(6)<br>(7)<br>(8)<br>(8) | ) 프로<br>) 모드<br>) 로드<br>) 축정<br>) 측정<br>) 측정<br>) 측정 | 패드 이름<br>종류<br>미름<br>파장<br>시작 시<br>종료 시<br>시간 간<br>결과의 | ᆿ<br>간<br>간<br>격<br>Y축간2                                                                                       |
|                                                                                |                                                                                   |                                                                                                    | (d)                                                                                                    | 확인                                       | 취                                            | <u>*</u>      |                                                            |                                                      |                                                        |                                                                                                    |

#### 3) 모드 생성하기

1. 장비를 연결하고 프로젝트를 생성합니다. \* 1-5 장비 연결하기 참고

- 2. @ [새로 만들기]를 클릭합니다.
- 3. (b) [Kinetics] 모드를 선택하고 (C) [확인] 버튼을 누릅니다.
- 4. 측정하고자 하는 환경으로 세팅(① ~ ⑧)을 설정합니다.
- 5. 측정 세팅이 완료되었으면 @ [확인] 버튼을 눌러 설정을 완료합니다.

#### 4) 측정하기

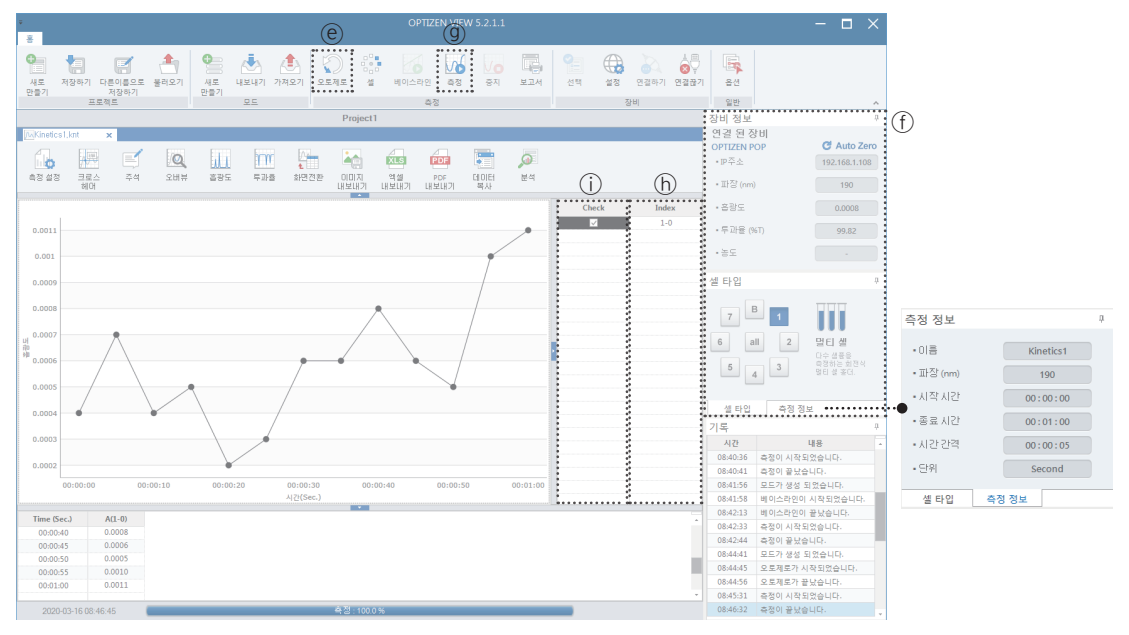

- 1. 시료를 넣어주세요.
- 2. 정확한 측정을 위해 오토제로(<sup>®</sup>) 버튼을 이용하여 오토제로를 수행합니다.
- 3. 설정된 세팅(①)을 확인한 후 측정(⑨) 버튼을 이용하여 측정을 시작합니다.
- 4. 하단 그래프 및 테이블에서 측정되는 결과를 확인할 수 있습니다.
- 5. 그래프를 선택(⑥)할 경우 선택된 그래프가 굵은 선으로 강조되어 결과를 쉽게 비교할 수 있습니다.
- 6. 체크박스(①)를 이용하여 측정된 그래프를 선택적으로 표시할 수 있습니다.

## 2-5 Water Analysis

#### 개요

수질 테스트 키트를 사용하여 흡광도(Absorbance)와 농도(concentration)를 측정하는 기능을 제공합니다.

#### 화면구성

| OPTIZEN VIEW 5.2.1.1                                                                                                    |                                                                               | – 🗆 🗙                                         |
|----------------------------------------------------------------------------------------------------|-------------------------------------------------------------------------------|-----------------------------------------------|
| 8         100         100         100         100         100         100         100         100         100         100         100         100         100         100         100         100         100         100         100         100         100         100         100         100         100         100         100         100         100         100         100         100         100         100         100         100         100         100         100         100         100         100         100         100         100         100         100         100         100         100         100         100         100         100         100         100         100         100         100         100         100         100         100         100         100         100         100         100         100         100         100         100         100         100         100         100         100         100         100         100         100         100         100         100         100         100         100         100         100         100         100         100         100         100         100         100 | 음선<br>음선<br>일반<br>장비 정보                                                       | <u>^</u>                                      |
|                                                                                                    | 연결 전 정비<br>OPTIZEN POP<br>· IP주소<br>· 파장 (nm)                                 | C Auto Zero<br>192.168.1.108<br>1100          |
|                                                                                                    | • 음광도<br>• 투과율 (%T)<br>• 동도                                                   | -0.0013                                       |
| Viater Analysis Food Analysis                                                                                                    | 셀 타입<br>7 <mark>B</mark> 1                                                    | •                                             |
|                                                                                                    | 6 all 2<br>5 4 3                                                              | <b>멀티 생</b><br>다수 생물을<br>속장하는 회전식<br>멀티 생 돌다. |
| C                                                                                                    | 생 타입 측정 정보<br>기록<br>시간 I<br>09:03:41 측정이 시작되                                  | 4<br>제용 *<br>없습니다.                            |
|                                                                                                    | 09:03:49 측정이 끝났습<br>09:06:06 모드가 생성 되<br>09:06:57 오로제로가 시<br>09:07:10 오로제로가 관 | 니다.<br>있습니다.<br>작되었습니다.                       |
|                                                                                                    | 09:07:10 도도제로가 물<br>09:07:11 측정이 시작되<br>09:07:18 측정이 끝났습<br>09:08:03 모드가 생성 되 | 있습니다.<br>이다.<br>있습니다.                         |
| 2020-03-16-09-15-29 <b>€</b> ≧ 150-39                                                                                                    | 09:08:05 베이스라인이<br>09:09:04 베이스라인이<br>09:09:08 측정이 시작되<br>09:10:09 측정이 끝났습    | 시작되었습니다.<br>끝났습니다.<br>없습니다.<br>니다.            |

1. (@) [새로 만들기]를 클릭합니다.

2. ⓑ 어플리케이션 탭의 [Water Analysis]를 선택하고 ⓒ [확인] 버튼을 누릅니다.

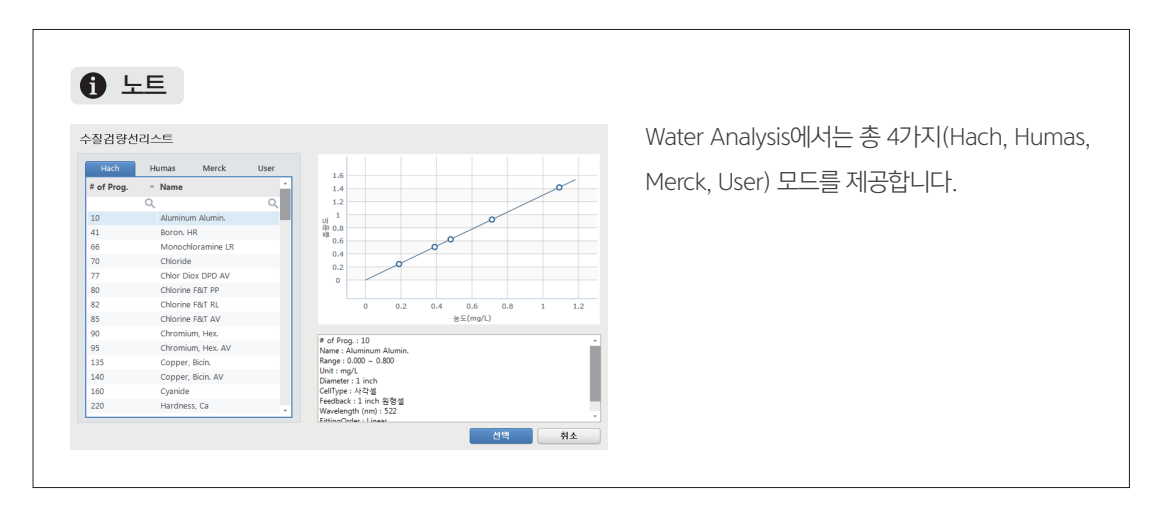

#### 1) 검량선 생성하기

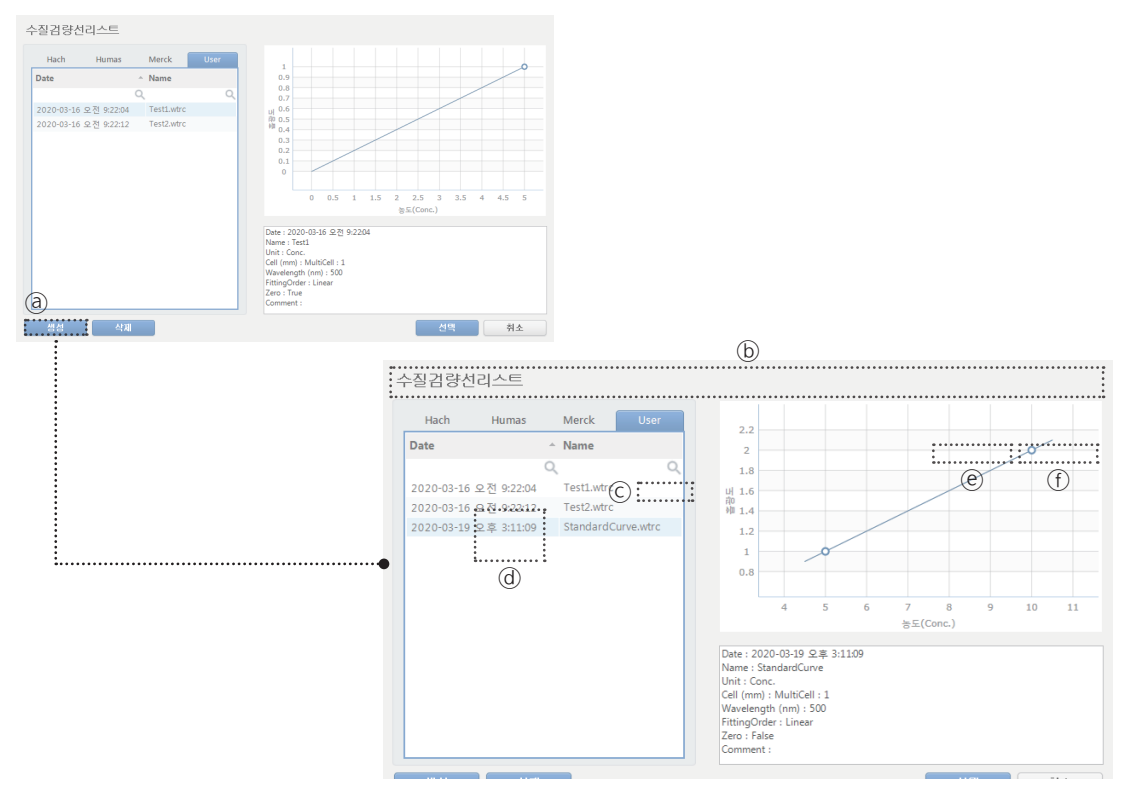

- 1. [사용자]탭으로 이동하여 ⓐ [생성] 버튼을 클릭합니다.
- 2. 모드이름, 파장, 추가내용을 입력하고 [적용]버튼을 클릭합니다.
- 3. ⓒ [추가] 버튼을 눌러 테이블 생성 후 농도값(@)을 입력합니다.
- 4. ⓒ [오토제로]를 눌러 영점 측정을 진행합니다.
- 5. ① [측정]을 클릭하면 검량선이 생성됩니다.

## 2-6 Food Analysis

#### 개요

각 모드에 따라 설정된 파장값에 따른 흡광도를 계산하여 결과값을 판단해 줍니다.

#### 화면구성

| ÷ | OPTIZEN VIEW 5.2.1.1                  | - 🗆 :                                                                                                    |
|---|---------------------------------------|----------------------------------------------------------------------------------------------------|
| * | · · · · · · · · · · · · · · · · · · · | 1 4 4 2 연결파가 연결공가 2 1 2 1 2 1 2 1 2 1 2 1 2 1 2 1 2 1 2                                                                     |
|   | Project1                              | 장비 정보<br>연결 원 장비<br>OPTIZEN POP                                                                                             |
|   | 모드 생성                                 | · 바무소 192.168.1.10<br>· 파장 (nm) 600<br>· 순왕도 0.0049                                                                         |
|   | 알반 응용 (b)                             | ·두과율(%T) 98.89<br>·동도 -                                                                                                    |
|   | Water Analysis Food Analysis          | 셀타입                                                                                                    |
|   |                                       | 7         1         1           6         all         2         10 felder           5         4         3         10 felder |
|   | C                                     | 설타입 측정 정보<br>취소 기록                                                                                                    |
|   |                                       | 식값 내용<br>062:055 장비 연관 진행 중-<br>062:055 시디키가 정상적으로 등록되었습<br>062:055 성장이 변경 되었습니다.<br>062:055 성장의 변경 되었습니다.                  |
|   |                                       |                                                                                                    |

1. @ [새로 만들기]를 클릭합니다.

2. ⓑ 어플리케이션 탭의 [Food Analysis]를 선택하고 ⓒ [확인] 버튼을 누릅니다.

| <b>()</b> 노트                      |                                                                                                    |                                    |
|-----------------------------------|----------------------------------------------------------------------------------------------------|------------------------------------|
| 푸드리스트                             |                                                                                                    | Food Analysis에서는 총 3가지(DOBI, Wine, |
| Name<br>DOBI<br>Wine<br>Olive Oil | 표 백성 지 수 (DOBI)의 약화<br>DBI Index = Absorbance of 446 nm<br>Absorbance of 269 nm<br>팜 오일의 DOBI는 446 nm 및 269 nm에서 시험 용액의 홈팔도<br>출적 한다음 적용한으로써 분만광도체를 사용하여 쉽게 속<br>정 함 수 있습니다.<br>생성 취소 | Olive Oil) 모드를 제공합니다.              |

#### 모드(DOBI, Wine, Olive Oil)를 선택하고 [생성] 버튼을 푸드 리스트 Name 클릭하면 해당 모드의 측정화면으로 이동합니다. 표 백성 지수 (DOBI)의 악화 DOBI $DOBI \ Index = \frac{Absorbance \ of \ 446 \ nm}{Absorbance \ of \ 269 \ nm}$ Wine Olive Oil 팜 오일의 DOBI는 446 nm 및 269 nm에서 시험 용액의 흡광도 를 측정 한 다음 적용함으로써 분광광도계를 사용하며 쉽게 측 적 학수 있습니다. 생성 취소

11 10 100 0 🔏 😽 지장하기 다른이용으로 클리오기 지자하기 · 새로 만물기 
 1
 1
 1
 1
 1
 1
 1
 1
 1
 1
 1
 1
 1
 1
 1
 1
 1
 1
 1
 1
 1
 1
 1
 1
 1
 1
 1
 1
 1
 1
 1
 1
 1
 1
 1
 1
 1
 1
 1
 1
 1
 1
 1
 1
 1
 1
 1
 1
 1
 1
 1
 1
 1
 1
 1
 1
 1
 1
 1
 1
 1
 1
 1
 1
 1
 1
 1
 1
 1
 1
 1
 1
 1
 1
 1
 1
 1
 1
 1
 1
 1
 1
 1
 1
 1
 1
 1
 1
 1
 1
 1
 1
 1
 1
 1
 1
 1
 1
 1
 1
 1
 1
 1
 1
 1
 1
 1
 2000 44 비미스라인 4정 8지 **1** 보고서 전책 설정 연결하기 연결증기 ि**द** 80 내보내기 새로 새로 마루기 학년 일반 날비 정보 연결 된 장비 OPTIZEN POP 프로젝트 측정 C Auto Ze **E** 192.168.1.108 100 두과을 화면전환 데이터 하사 67.47 역생 PDF 내보내기 내보내기 446 • 음평도 tion of Bleachability Index (DOBI) -0.0436 • 年計量 (%T 110.57 • ± £ : ((25 x A446 : 383 - 6446 셀 타입 : DOBI < 2.10 ERATE : 2.10 ≤ DOBI < 2.30 D : DOBI ≥ 2.30 7 B 1 111 6 all 2 말EI 组 5 4 3 空初社 放空적 9日 古来(1) A(269) A(446) Weight Carotene DOBI Judgement 5.4526 GOOD 생 타입 측정 정보 100 000 000 
 한 단말
 국용 정보

 기록
 1

 1.85459
 100 년 25 12 52 14.0

 1.85459
 100 년 25 12 52 14.0

 1.85459
 100 년 25 12 52 14.0

 1.85459
 100 년 25 12 52 14.0

 1.85459
 100 42 52 12 52 14.0

 1.85459
 100 42 52 10 52 14.0

 1.85459
 100 42 52 10 14.0

 1.85459
 100 42 52 10 14.0

 1.85459
 100 42 52 10 14.0

 1.85459
 100 42 50 14 52 52 14.0

 1.85459
 100 42 50 14 55 52 14.0

 1.84459
 100 42 50 14 55 52 14.0
 

1. 정확한 측정을 위해 ⑥ [베이스라인] 버튼을 이용하여 측정 범위에서의 Baseline Correction을 수행합니다.

2. ⓒ [측정] 버튼을 이용하여 측정을 시작합니다.

| No. | Cell    | A(269) | A(446)  | Weight | Carotene | DOBI    | Judgement |
|-----|---------|--------|---------|--------|----------|---------|-----------|
| 1   | Multi 1 | 0.0001 | -0.0002 | 1.0000 | 383.0001 | -0.5000 | BAD       |

1) 모드 추가하기

0

| 푸드리스트                             |                                                                                                    |
|-----------------------------------|----------------------------------------------------------------------------------------------------|
| Name<br>DOBI<br>Wine<br>Olive Oil | 표 백성 지 수 (DOBI)의 악화<br>DOBI Index = Absorbance of 446 nm<br>Absorbance of 269 nm<br>팜 오일의 DOBI는 446 nm 및 269 nm에서 시험 용액의 홑광도<br>출적 한 IDE 446 nm 및 269 nm에서 시험 용액의 홑광도<br>출적 한 IDE 446 nm 및 269 nm에서 시험 용액의 홑광도<br>중 함 다음 적용합으로써 분광 광도개를 사용하며 쉽게 측<br>정 할 수 있습니다.                                                                                                    |
|                                   | 생성 취소                                                                                                    |
|                                   |                                                                                                    |
| Name<br>DOBI<br>Wine<br>Olive Oil | 와 인 분석<br>Wine Color Intensity (WCI) = A <sub>420</sub> + A <sub>520</sub> + A <sub>620</sub><br>Wine Hue (WH) = A <sub>420</sub> /A <sub>520</sub><br>와인 색 강도 - 와인이 가서 스펙트럼의 보라색, 녹색 및 빨간색<br>영역에서 홍말도 촉정 2년 한 측정됩니다. 와인 색 강도 = A420 + A520 +<br>A620 (여기서 A/는 파양 A에서의 콜랑도를 나타냅니다. 와인<br>색 조 - 색상의 모양을 간단하게 측정됩니다. 바비올랐다. 바비올랐다<br>도와 녹색의 홀랑도의 비돌입니다. 와인 색상 색조 = A420 /<br>A520. |
|                                   | 생성 취소                                                                                                    |
| 푸드리스트                             |                                                                                                    |
| Name<br>DOBI<br>Wine<br>Olive Oil | 올리브 오일 분석<br>K <sub>1</sub> = A <sub>2</sub> /(c × L)<br>AK = K <sub>270</sub> - (K <sub>266</sub> + K <sub>274</sub> )/2<br>최고 동금의 비진 오일은 DS% 이하의 유리 산도가 필요하며,<br>약간인 컬쉽이 있고 철의 민감각 급합이었는 우수한 맛을 갖는<br>것으로 판단됩니다. 버진 플리브 오일, 유리 산도가 15% 이하<br>이 저급 비권 오일로 일부 감각 급합이었을 수 있으며 맛이 좋<br>은 것으로 판단됩니다. 방전 필급브 오일, 유리 산도를 가지<br>며 돌레산으로 표시되며 다른 표준은이 표준에서이 범주에 대<br>해 고정 된 특성에 따릅니다.    |
|                                   | 변성 취소                                                                                                    |

## 2-5 리포트 출력하기 (공통 사항)

측정한 데이터를 그래프와 테이블 형식으로 리포트 출력이 가능합니다.

1) 화면구성

|                                                                                                    |                                                                                                    | - u x                                                                                                    |
|----------------------------------------------------------------------------------------------------|----------------------------------------------------------------------------------------------------|----------------------------------------------------------------------------------------------------|
| · · · · · · · · · · · · · · · · · · ·                                                                                                    | 인 측정 증지 보고서 선택 설정 안전하기 인정증기                                                                                                    | · · · · · · · · · · · · · · · · · · ·                                                                                                    |
| Project1                                                                                                    |                                                                                                    | 장비정보 귀                                                                                                    |
| fon2.qt ×                                                                                                    | Tana .                                                                                                    | 연결 된 장비<br>OPTIZEN POP C Auto Zero                                                                                                    |
|                                                                                                    |                                                                                                    | · P주소 192.168.1.108                                                                                                    |
| ·····································                                                                                                    | 백사                                                                                                    | • 파장 (nm) 500                                                                                                    |
| 준곡선 생성                                                                                                    | 상명 삭제                                                                                                    | · 홍광도 0.0008                                                                                                    |
| Cell         Conc         A(500)         F(500)         Result           1         Multi 1         5.0000         0.0004         1.000         0.0004                                                                                                    |                                                                                                    | ·투과율 (%T) 99.83                                                                                                    |
| d 2 Multi 2 10.0000 -0.0012 1.000 -0.0012 0.001                                                                                                    |                                                                                                    | · 농도 7.5072                                                                                                    |
| 0.0005 0.0005 0.0007 0.0007 0.0007 0.0005 0.0005                                                                                                    | 0                                                                                                    | 셀 타입 부                                                                                                    |
| - UI<br>- ND -0.0005                                                                                                    |                                                                                                    | 7 B 1                                                                                                    |
| -0.001<br>-0.0015                                                                                                    | 0                                                                                                    |                                                                                                    |
| -0.002                                                                                                    | 0                                                                                                    | ····································                                                                                                    |
|                                                                                                    | -5 0 5 10 15 20 25                                                                                                    | 4 3 명티 성 홍더.                                                                                                    |
|                                                                                                    | 송도(Conc.) 사인. 사인.                                                                                                    | 셀 타입 측정 정보                                                                                                    |
| Cell Conc A(500) F(500) Result                                                                                                    |                                                                                                    | 기록 후                                                                                                    |
| 1 Multi1 1.0870 0.0002 1.000 1.0870                                                                                                    |                                                                                                    | 시간 내용 4<br>09:03:08 오토제로가 끝났습니다.                                                                                                    |
| 22 Multi 2 1.0703 0.0003 1.000 1.8709 1.8<br>3 Multi 3 1.8709 0.0003 1.000 1.8709 1.8                                                                                                    | 0 0                                                                                                    | 09:03:30 측정이 시작되었습니다.                                                                                                    |
| ¥ 1.6                                                                                                    |                                                                                                    | 09:03:41 측정이 시작되었습니다.                                                                                                    |
| • U 1.4<br># 1.3                                                                                                    |                                                                                                    | 09:03:49 죽정이 끝났습니다.                                                                                                    |
|                                                                                                    |                                                                                                    |                                                                                                    |
|                                                                                                    | 1 11 21                                                                                                    |                                                                                                    |
|                                                                                                    | # W/N= )                                                                                                    |                                                                                                    |
| •                                                                                                    | 43(00.)                                                                                                    |                                                                                                    |
| 3-16 09:05:36 ▲전:100.0 %                                                                                                    | 4(3(107)                                                                                                    |                                                                                                    |
| 10-16 09 05 36 옥왕 100 0 %<br>당 고 사                                                                                                    | 4.2(uo.)                                                                                                    |                                                                                                    |
| 16 69 05 36 속절 1030 %<br>보고 서                                                                                                    | **3(86)<br>음신 정보                                                                                                    |                                                                                                    |
| 3-16 09 05 36 속월 100 05<br>보고 세<br>LAB Tel -62 42 952 7866<br>Republic 11 forms                                                                                                    | (1)(NU)<br>음신 정보<br>회사 KLAB ① 것                                                                                                    | 히사 이르                                                                                                    |
| 3316 02 05 36 4월 10005<br>보고 시<br>LABB<br>mining Southers<br>경말 KLB 경택 PpP                                                                                                    | (1000)<br>음선 정보<br>의사 KLAB ① 호<br>기동 BAD Center                                                                                                    | 회사 이름                                                                                                    |
| 16 00 00 36 수정 10 00 %<br>보고 시<br>지수가 10 00 %<br>지수가 10 00 %<br>지수가 10 00 %<br>지수가 10 00 %<br>지수가 10 00 %<br>지수가 10 00 %<br>지수가 10 00 %<br>지수가 10 00 %<br>지수가 10 00 %                                                                                                    | (전전보<br>외사 KLAS ① 로<br>고등 RAD Center ① 로<br>내용T. Neer ③ 사                                                                                                    | 회사 이름                                                                                                    |
| 42 100 00 32 42 100 %<br>42 100 %<br>보고시<br>LABB<br>Marchite Laborations<br>13 보 K 20 mm 문 특별 8 Mm Hole<br>uerglissers<br>14 모 K 20 mm K 25 년 8 Mm Hole<br>uerglissers<br>15 년 8 Mm Hole<br>15 년 9 Mm Hole<br>15 년 9 Mm Hole<br>15 년 9 Mm Hole<br>15 년 9 Mm Hole<br>15 년 9 Mm Hole<br>15 년 9 Mm Hole<br>15 년 9 Mm Hole<br>15 Mm Hole<br>15 Mm Hole<br>1                                                                                                    | 유신 정보<br>회사 KLAB ① 로<br>고등 RAD Center ③ 人<br>사용자 ③ 人                                                                                                    | 회사 이름<br>                                                                                                    |
| -1699.05.36 42 100.5<br>보고 사<br>-1699.05.36 모임 - 10<br>-1699.05.36 모임 - 10<br>-1699.05.26 모임 - 10<br>-1699.05.26 모임 - 10<br>-1699.05.26 - 10<br>-1699.05.26 - 10<br>-1699.05.26 - 10<br>-1699.05.26 - 10<br>-1699.05.26 - 10<br>-1699.05.26 - 10<br>-1699.05.26 - 10<br>-1699.05.26 - 10<br>-1699.05.26 - 10<br>-1699.0                                                                                                    | 유신 정보<br>최사 KLAB ① 로<br>지종 R&D Center ③ 人<br>미페일 user@ktawte.com ③ 人                                                                                                    | 회사 이름<br>                                                                                                    |
| 11 10 00 05.51                                                                                                    | 유선 정 보<br>형사 KLAB ① 로<br>가동자 User ③ 人<br>이페일 User@kinvire.com<br>랜드폰 010-1234-4567 ⑤ 건                                                                                                    | 회사 이름<br>                                                                                                    |
| 16 20 05.35 4 관 10 05<br>보고 서<br>가 4 - 22 - 22 - 22 - 22 - 22 - 22 - 22 -                                                                                                    | 유민(M)<br>용신 정보<br>외사 KLA (1) 로<br>고등 R&D center<br>사용자 User (3) 사<br>미배말 user@ktiwite.com<br>팬드폰 010-1234-4567 (5) 군<br>당 배도                                                                                                    | 회사 이름<br>                                                                                                    |
| 3-16 00 05.36 속갈 10 0.5<br>보고 시<br>보고 시<br>지역 - 12 2.22 2.76<br>지역 - 12 2.22 2.76<br>지역 - 12 2.76<br>지역 - 12 2.76<br>- 12 2.76<br>- 12 2.76<br>- 12 2.76<br>- 12 2.76<br>- 12 2.76<br>- 12 2.76<br>- 12 2.76<br>- 12 2.76<br>- 12 2.76<br>- 12 2.76<br>- 12 2.76<br>- 12 2.76<br>- 12 2.76                                                                                                    | 유민(N)<br>음신 정보<br>의사 KLAB (1) 로<br>고등 R&D Center<br>사용자 User (3) 사<br>이베일 User@ktinvire.com<br>팬드 전 배요<br>전 배요                                                                                                    | 회사 이름<br>사용자 이름<br>연화<br>연화                                                                                                    |
| 2016000536 오 2005<br>도쿄 2005<br>도쿄 2005<br>전체<br>전체<br>전체<br>전체<br>전체<br>전체<br>전체<br>전체<br>전체<br>전체<br>전체<br>전체<br>전체                                                                                                    | 응신 정 보<br>회사 KLAB ① 호<br>회사 KLAB ① 호<br>지정자 User ③ 시<br>이배일 Userkkinvire.com ⑤ 진<br>은 배요                                                                                                    | 회사 이름<br>사용자 이름<br>산용자 이름<br>선화<br>전화                                                                                                    |
| 23-16000530 42:000<br>도교사<br>도교사<br>도교사<br>도교사<br>도교사<br>도교사<br>도교사<br>도교사<br>도교사<br>도교사                                                                                                    | 옥인(M)<br>음선 정보<br>외사 KLA ① 로<br>고등 Rab Center<br>사용자 User ③ 사<br>이베일 User(Klavite.com<br>랜드폰 101-1224-4567 ⑤ 건<br>당 레모<br>Memo Test.                                                                                                    | 회사 이름<br>사용자 이름<br>선화<br>특정에 대한 메모입력                                                                                                    |
| Control (1999) 1993 (1999) 1993 (1                                                                                                    | (신정보<br>외사 KLA ······ ① 호<br>고등 RAD Center ······· ③ 사<br>이배알 user@kinvie.com<br>팬트 전 101-1224-4567 ······ ⑤ 전<br>에 또<br>Memo Tett.<br>Hello                                                                                                    | 회사 이름<br>사용자 이름<br>선화<br>특정에 대한 메모입력                                                                                                    |
| Control (1993)     Control (1993)     Contro                                                                                                    | 유민이지 (1) 2                                                                                                    | 회사 이름<br>                                                                                                    |
| A 21 000 5:50 오 22 00 5:50 오 22 00 5:50 전 22 00 5:50 전 22 00 5:50 전 20 00 5:50 0 0 0 0 0 0 0 0 0 0 0 0 0 0 0                                                                                                     | 유민이가 (1) 등 전 정 보<br>정 사 (LAB ① 5<br>고등 RAD Center ③ 사<br>미페일 User@kkwine.com<br>편드폰 010-1234-557 ⑤ 건<br>메모 Memo Test.<br>Helio                                                                                                    | 회사 이름<br>                                                                                                    |
| All 1000<br>All 1000<br>All 10000<br>All 10000<br>All 10000<br>All 10000<br>All 10000<br>All 10000                                                                                                    | 유민이가 (1) 등 (1) 등 (1) = (1) 등 (1) 등 (1) 등 (1) = (1) 등 (1) = (1) = | 회사 이름<br>                                                                                                    |
| Control (Control (Contro) (Control (Control (Control (Control (Contro) (Control (Contro                                                                                                    | 유선 정보<br>의사 KLAB ① 호<br>고등 RAD Center ③ 사<br>사용자 Uer ③ 사<br>이배일 uer@ktwore.com<br>관드 전 00-1234-4567 ⑤ 전<br>양 배요<br>Memo Test.<br>Hello<br>도 치돈 0101지 ⑧ 치                                                                                                    | 회사 이름<br>사용자 이름<br>선화<br>전화<br>특정에 대한 메모입력<br>하트 이미지 숨김 기                                                                                                    |
| All Constant of the second second sec                                                                                                    | 응신 정 보                                                                                                    | 회사 이름<br>사용자 이름<br>신화<br>측정에 대한 메모입력<br>다트 이미지 숨김 기                                                                                                    |
| ACCORD<br>ACCORD<br>ACCORD | 名 신 정 보<br>第 A KLAB                                                                                                    | 회사 이름<br>                                                                                                    |
| A Carrier Constraint of the constraint of the co                                                                                                    | 名仕 정 上<br>第4 KL8 ① 5<br>二書 R&O Center<br>③ 人<br>回開型 user@kinvie.com<br>電圧差 010-1224-4567 ⑤ 7<br>名 開発<br>Memo Test.<br>Hello<br>⑦ 三<br>名 林田 印刷지 ⑧ 7<br>名 林田 印刷지 ⑧ 7<br>名 林田 印刷지 ⑧ 7<br>名 林田 印刷지 ⑧ 7<br>名 林田 印刷지 ⑧ 7<br>名 林田 印刷지 ⑧ 7<br>名 林田 印刷지 ⑧ 7<br>名 林田 印刷지                                                                                                    | 회사 이름<br>. 운용자 이름<br>. 운용자 이름<br>. 연화<br>. 연 메<br>. 연 메<br>. () 연 메<br>. () 연 메<br>. () 연 메<br>. () 연 메<br>. () 연 메<br>. () 연 메<br>. () 연 메<br>. () 연 메<br>. () 연 메<br>. () 연 메<br>. () 연 메<br>. () 연 메<br>. () 연 메<br>. () 연 메<br>. () 연 메<br>. () 연 메<br>. () 연 메<br>. () () 연 메<br>. () () () () () () () () () () () () () |
| All and a second second                                                                                                    | Bd Ø ½         SA       KLB         JE       RAD Center         JE       RAD Center         JE       User@kinvie.com         Were 0:1:224:4567                                                                                                    | 회사 이름<br>                                                                                                    |

#### 2) 리포트 출력하기

1. 측정 완료 후 ⓐ 보고서 버튼을 클릭하여 보고서 옵션 페이지로 이동합니다.

2. 인쇄에 필요한 세팅(① ~ ⑧)을 설정합니다.

5. 세팅이 완료되었으면 ⓑ [인쇄] 버튼을 눌러 인쇄를 진행합니다.

| 인쇄 미리 보기                                         |                                                                                    |                                                  |                                                                |                                                             |
|--------------------------------------------------|------------------------------------------------------------------------------------|--------------------------------------------------|----------------------------------------------------------------|-------------------------------------------------------------|
|                                                  | L 🖹 🖾 <mark>1 페이지 보기</mark>                                                        | ▶ 페이지에 맞게 축소 ▶                                   |                                                                | (                                                           |
|                                                  |                                                                                    |                                                  |                                                                | 1의 2페이지                                                     |
| KEEN INNOVATIVE Solution                         | ns                                                                                 |                                                  |                                                                | Tel +82.42.932.7586<br>Republic of Korea<br>www.klabkis.com |
| 사용자 정보<br>회사<br>그룹<br>사용자<br>이메일<br>핸드폰<br>시리얼 키 | K LAB<br>R&D Center<br>User<br>user@kiswire.com<br>010-1234-4567<br>PPSB2418816700 | 프로젝트 정보<br>장비<br>프로젝트 이름<br>모드 타입<br>모드 이름<br>날짜 | POP<br>Project1<br>WaterMode<br>HS-COD-U<br>2020-03-1915:14:14 |                                                             |
| 측정 정보                                            |                                                                                    |                                                  |                                                                |                                                             |
| 바깥                                               |                                                                                    |                                                  |                                                                | Humas                                                       |
| - 02<br>                                         |                                                                                    |                                                  |                                                                | HS COD II                                                   |
| 파장 (nm)                                          |                                                                                    |                                                  |                                                                | 385                                                         |
| 단위                                               |                                                                                    |                                                  |                                                                | m g/L                                                       |
| 최소간격                                             |                                                                                    |                                                  |                                                                | 5                                                           |
| 최대간격                                             |                                                                                    |                                                  |                                                                | 40                                                          |
| Humas                                            |                                                                                    |                                                  |                                                                |                                                             |
| # of Prog.                                       | 01011-01                                                                           | СеШТуре                                          | -                                                              |                                                             |
| Name                                             | HS-COD-U                                                                           | Feedback                                         |                                                                |                                                             |
| Range                                            | 5 ~ 40                                                                             | Wavelength (nm                                   | 1) 385                                                         |                                                             |
| Unit                                             | m g/L                                                                              | Fittin gO rder                                   | Linear                                                         |                                                             |
| Diameter                                         | -                                                                                  | Zero                                             | False                                                          |                                                             |
| <u>측정 데이터 차트</u><br>25                           |                                                                                    |                                                  |                                                                |                                                             |

## ·개정 기록

| 날짜 | 개정 | 변경된 페이지 | 기타 |
|----|----|---------|----|
|    |    |         |    |
|    |    |         |    |
|    |    |         |    |
|    |    |         |    |
|    |    |         |    |
|    |    |         |    |
|    |    |         |    |
|    |    |         |    |
|    |    |         |    |
|    |    |         |    |
|    |    |         |    |
|    |    |         |    |
|    |    |         |    |
|    |    |         |    |
|    |    |         |    |
|    |    |         |    |
|    |    |         |    |
|    |    |         |    |
|    |    |         |    |
|    |    |         |    |
|    |    |         |    |
|    |    |         |    |

이 페이지는 의도적으로 비워둔 페이지입니다.

## 케이랩 주식회사

#### 주소

(34014) 대전광역시 유성구 테크노 2로 94-23

#### 홈페이지

www.klabkis.com

#### 전화번호 / 팩스 (기술 및 서비스)

+82.42.932.7586 / +82.42.932.7589

#### 문의

service@klabkis.com

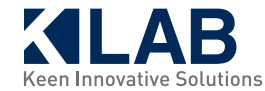

OPTIZEN<sup>™</sup> View

© K LAB CO.,LTD. 2019 K11M-KR-001F